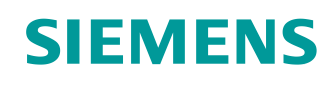

# Lern-/Lehrunterlagen

Siemens Automation Cooperates with Education (SCE) | Ab Version V15.1

#### **TIA Portal Modul 020-112** SIMIT Prozesssimulation – Kopplung mit SIMATIC S7-1500 / OPC UA

siemens.de/sce

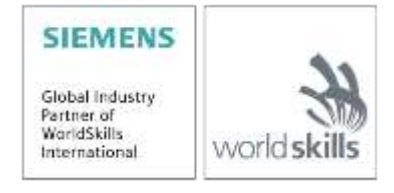

#### Passende SCE Trainer Pakete zu dieser Lern-/Lehrunterlage

SIMATIC Steuerungen mit SIMATIC STEP 7 V15.1

- SIMATIC ET 200SP Distributed Controller CPU 1512SP F-1 PN Safety Bestellnr.: 6ES7512-1SK00-4AB2
- SIMATIC CPU 1516F PN/DP Safety mit Software Bestellnr.: 6ES7516-3FN00-4AB2
- SIMATIC S7 CPU 1516 PN/DP mit Software Bestellnr.: 6ES7516-3AN00-4AB3
- SIMATIC CPU 1512C-1 PN mit Software Bestellnr.: 6ES7512-1CK00-4AB6
- SIMATIC CPU 1512C-1 PN mit Software und PM 1507 Bestellnr.: 6ES7512-1CK00-4AB1
- SIMATIC CPU 1512C-1 PN mit Software und CP 1542-5 (CP PROFIBUS) Bestellnr.: 6ES7512-1CK00-4AB7
- SIMATIC CPU 1512C-1 PN mit Software, PM 1507 und CP 1542-5 (CP PROFIBUS) Bestellnr.: 6ES7512-1CK00-4AB2

#### **SIMIT Simulation Platform**

- SIMIT Simulation Platform mit Dongle V10.0 Bestellnr.: 6DL8913-0AK00-0AS5
- Upgrade SIMIT Simulation Platform V10.0 Bestellnr.: 6DL8913-0AK00-0AS6
- Demoversion SIMIT Simulation Platform V10.0 Download: <u>support.industry.siemens.com/cs/ww/de/ps/17120/dl</u>

#### **SIMATIC STEP 7 Software for Training**

- SIMATIC STEP 7 Professional V15.1 Einzel-Lizenz Bestellnr.: 6ES7822-1AA05-4YA5
- SIMATIC STEP 7 Professional V15.1 6+20er Klassenraumlizenz Bestellnr.: 6ES7822-1BA05-4YA5
- SIMATIC STEP 7 Professional V15.1 6+20er Upgrade-Lizenz Bestellnr.: 6ES7822-1AA05-4YE5
- SIMATIC STEP 7 Professional V15.1 20er Studenten-Lizenz Bestellnr.: 6ES7822-1AC05-4YA5

Bitte beachten Sie, dass diese Trainer Pakete ggf. durch Nachfolge-Pakete ersetzt werden. Eine Übersicht über die aktuell verfügbaren SCE Pakete finden Sie unter: <u>siemens.de/tp</u>

#### Fortbildungen

Für regionale Siemens SCE Fortbildungen kontaktieren Sie Ihren regionalen SCE Kontaktpartner: siemens.de/sce/contact

#### Weitere Informationen rund um SCE

siemens.de/sce

#### Verwendungshinweis

Die SCE Lern-/Lehrunterlage für die durchgängige Automatisierungslösung Totally Integrated Automation (TIA) wurde für das Programm "Siemens Automation Cooperates with Education (SCE)" speziell zu Ausbildungszwecken für öffentliche Bildungs- und F&E-Einrichtungen erstellt. Siemens übernimmt bezüglich des Inhalts keine Gewähr.

Diese Unterlage darf nur für die Erstausbildung an Siemens Produkten/Systemen verwendet werden. D. h. Sie kann ganz oder teilweise kopiert und an die Auszubildenden/Studierenden zur Nutzung im Rahmen deren Ausbildung/Studiums ausgehändigt werden. Die Weitergabe sowie Vervielfältigung dieser Unterlage und Mitteilung Ihres Inhalts ist innerhalb öffentlicher Aus- und Weiterbildungsstätten für Zwecke der Ausbildung oder im Rahmen des Studiums gestattet.

Ausnahmen bedürfen der schriftlichen Genehmigung durch Siemens<u>mailto:</u>. Alle Anfragen hierzu an <u>scesupportfinder.i-ia@siemens.com</u>.

Zuwiderhandlungen verpflichten zu Schadensersatz. Alle Rechte auch der Übersetzung sind vorbehalten, insbesondere für den Fall der Patentierung oder GM-Eintragung.

Der Einsatz für Industriekunden-Kurse ist explizit nicht erlaubt. Einer kommerziellen Nutzung der Unterlagen stimmen wir nicht zu.

Wir danken der TU Dresden und der Fa. Michael Dziallas Engineering und allen weiteren Beteiligten für die Unterstützung bei der Erstellung dieser SCE Lern-/Lehrunterlage.

## Inhaltsverzeichnis

| 1 | Zi  | ielstellung5                                                                                               |
|---|-----|----------------------------------------------------------------------------------------------------|
| 2 | V   | oraussetzung5                                                                                              |
| 3 | В   | enötigte Hardware und Software 6                                                                           |
| 4 | T   | heorie7                                                                                                    |
|   | 4.1 | SIMIT V10                                                                                                  |
| 5 | Ε   | instellungsvoraussetzungen in Windows 10 8                                                                 |
|   | 5.1 | Leserecht auf dem SIMIT-Verzeichnis8                                                                       |
| 6 | A   | ufgabenstellung                                                                                            |
| 7 | Ρ   | lanung10                                                                                                   |
| 8 | S   | trukturierte Schritt-für-Schritt-Anleitung 11                                                              |
|   | 8.1 | Dearchivieren eines vorhandenen Projekts im TIA Portal11                                                   |
|   | 8.2 | SIMIT-Anwendung mit Kopplung "PLCSIM Advanced" anlegen                                                     |
|   | 8.3 | Starten eines vorhandenen SIMIT-Projektes mit Kopplung "OPC UA Client" zu einer CPU1516F als OPC UA-Server |
| 9 | W   | /eiterführende Information                                                                                 |

# SIMIT PROZESSSIMULATION – Kopplung mit SIMATIC S7-1500 via OPC UA

### 1 Zielstellung

In den folgenden Seiten wird gezeigt, wie in der Prozesssimulationssoftware SIMIT eine Kopplung zu einer SIMATIC S7-1500 via OPC UA eingerichtet werden kann.

Weiterhin wird gezeigt, in welcher Reihenfolge vorhandene SIMIT-Projekte mit dieser Kopplungsvariante zusammen mit einem TIA Portal-Projekt zur Simulation einer Programmlösung gestartet werden können.

### 2 Voraussetzung

Dieses Kapitel baut auf das Kapitel "SCE\_DE\_092-300 OPC UA mit SIMATIC S7-1500 als OPC-Server …" auf. Zur Durchführung dieses Kapitels können Sie z.B. auf das folgende Projekt zurückgreifen: "sce-092-300-opc-ua-s7-1500 …".

### 3 Benötigte Hardware und Software

- 1 Engineering Station: Voraussetzungen sind Hardware und Betriebssystem (weitere Informationen siehe Readme/Liesmich auf den TIA Portal Installations-DVDs)
- 2 Software SIMATIC STEP 7 Professional im TIA Portal ab V15.1
- **3** Software SIMIT ab V10.0 Update 1 (mit Dongle oder im Demo-Modus)
- 4 Steuerung SIMATIC S7-1500, z.B. CPU 1516F-3 PN/DP ab Firmware V2.6 mit Memory Card
- 5 Ethernet-Verbindung zwischen Engineering Station und Steuerung

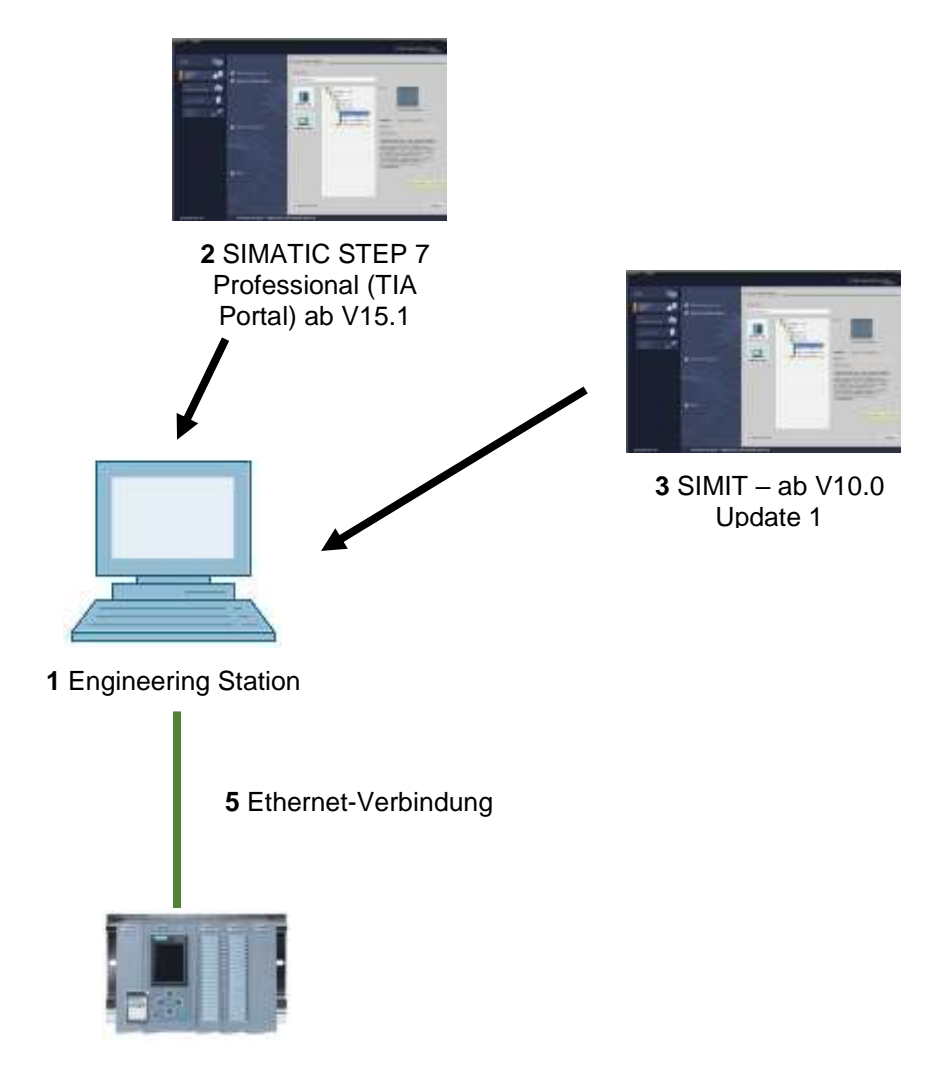

4 Steuerung SIMATIC S7-1500

### 4 Theorie

#### 4.1 SIMIT V10

SIMIT ist eine Prozesssimulationssoftware und hat folgende Verwendungsmöglichkeiten:

- Komplette Anlagensimulation
- Simulation von Signalen, Geräten und Anlagenverhalten
- Ein- und Ausgabesimulator von Testsignalen für eine Automatisierungssteuerung
- Test und Inbetriebnahme von Automatisierungssoftware

SIMIT bietet die folgenden Bestandteile, um eine Simulation zu erstellen:

#### Diagramm

Zum Aufbau einer Simulation setzt man die in den Bibliotheken vorhandenen Komponenten auf dem Diagrammeditor zusammen und trägt passende Parameter ein.

#### Visualisierung

Visualisierungen geben einen Überblick über die Signale Ihrer Anlage. Signale werden mit Controls (Eingabe- und Anzeigeobjekte) und grafischen Objekten visualisiert.

#### Kopplung

Die Kopplung ist die Schnittstelle zum Automatisierungssystem und wird zum Signalaustausch benötigt. Neben Kopplungen zu PLCSIM, PLCSIM Advanced, PRODAVE, … gibt es hier auch eine Kopplung mit SIMIT als OPC UA-Client.

#### **Demo-Modus**

Mit dem Demo-Modus können Sie sich einen Eindruck von der Handhabung und Leistungsfähigkeit von SIMIT verschaffen, ohne eine gültige Lizenz zu besitzen.

SIMIT hat im Demo-Modus jedoch nur einen eingeschränkten Funktionsumfang.

Im Demo-Modus lassen sich bereits erstellte Modelle öffnen, simulieren und ändern. Es können auch neue Modelle erstellt werden. Die Modelle im Demo-Modus sind nur auf dem Rechner ablauffähig, auf denen diese erstellt wurden.

SIMIT Simulation im Demo-Modus ist auf 45 Minuten beschränkt, anschließend muss die Simulation erneut gestartet werden.

#### Hinweis:

- Weitere Details und Informationen finden Sie in den Handbüchern, die unter support.automation.siemens.com geladen werden können.

### 5 Einstellungsvoraussetzungen in Windows 10

Bevor in der Prozesssimulationssoftware SIMIT eine Kopplung zu einer SIMATIC S7-1500 über OPC-UA eingerichtet werden kann, müssen die folgenden Einstellungen in Windows 10 überprüft werden.

#### 5.1 Leserecht auf dem SIMIT-Verzeichnis

Der auf dem Rechner angemeldete Benutzer muss Leserechte für den folgenden Laufwerkspfad haben:

C:\ProgramData\Siemens\Automation\SIMIT\8.0\PKI\own\private

- → Navigieren Sie mit dem "Explorer" von Windows 10 in das angegebene Verzeichnis C:\ProgramData\Siemens\Automation\SIMIT\8.0\PKI\own\private
  - $(\rightarrow \text{Explorer} \rightarrow \text{C} \rightarrow \text{ProgramData} \rightarrow \text{Siemens} \rightarrow \text{Automation} \rightarrow \text{SIMIT} \rightarrow 8.0 \rightarrow \text{PKI} \rightarrow \text{own} \rightarrow \text{private})$

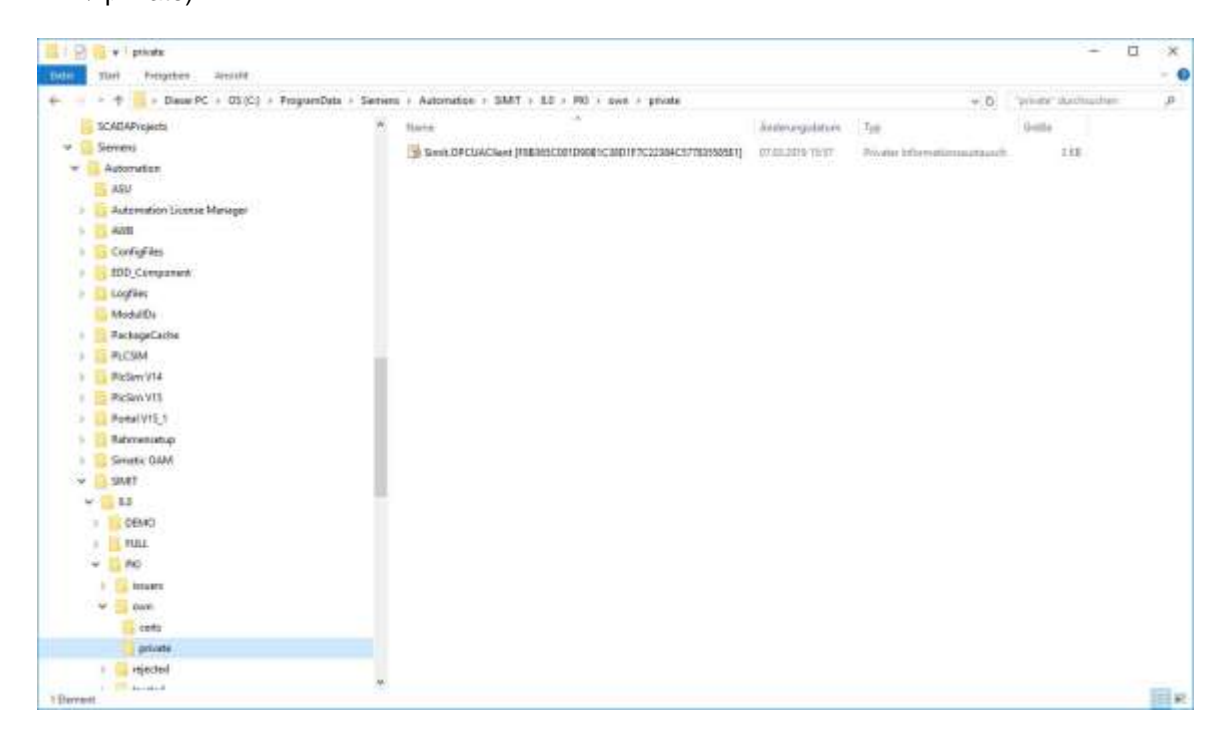

→ Sollten Sie die hier gezeigte Meldung erhalten, können Sie durch einen Klick auf "Fortsetzen" den Zugang auf diesen Ordner freigeben. Das funktioniert jedoch nur, wenn Sie Administratorrechte auf dem Rechner haben. Sollte dies nicht der Fall sein, so müssen Sie sich an Ihren Administrator wenden. ( → Fortsetzen)

| A | Sie verfügen momentan nicht über die                                                 |
|---|--------------------------------------------------------------------------------------|
| 4 | Berechtigung des Zugriffs auf diesen                                                 |
|   | Ordner.                                                                              |
|   | Klicken Sie auf "Fortsetzen", um dauerhaft Zugriff auf<br>diesen Ordner zu erhalten. |

### 6 Aufgabenstellung

Es soll eine SIMIT-Simulation angelegt werden mit einer Kopplung zu SIMATIC S7-1500 via OPC UA. Dabei soll auf die Symbole der Ein- und Ausgänge in der SIMATIC S7-1500 zugegriffen werden.

### 7 Planung

Zuerst wird ein vorhandenes TIA Portal-Projekt mit aktiviertem OPC UA-Server dearchiviert.

Daraufhin erfolgen folgende Anpassungen:

- Sämtliche FBs und DBs werden aus dem Projekt entfernt, da die dort angelegten Variablen sonst als Signale importiert werden.
- In den Variablentabellen darf das Attribut "Schreibbar aus HMI/OPC UA" bei den SPS-Ausgängen nicht gesetzt sein. Ansonsten werden diese in SIMIT als SPS-Eingänge importiert.
- Die E/A-Adressen, die über SIMIT simuliert werden sollen, dürfen nicht als Hardwarebaugruppen vorhanden sein. Dementsprechend entfernt man sämtliche betroffene E/A-Baugruppen.

Schließlich wird die Hardwarekonfiguration mit den Variablentabellen noch in die Steuerung geladen.

Als Nächstes wird ein SIMIT-Projekt angelegt und dort eine neue Kopplung "OPC UA Client" zur SIMATIC S7-1500 erstellt.

Anschließend erfolgt der Import der E/A-Adressen über OPC UA aus der SIMATIC S7-1500.

Zur Simulation einer Programmlösung wird zuerst ein vorhandenes TIA Portal-Projekt mit aktiviertem OPC UA-Server geöffnet und in die SIMATIC S7-1500 geladen.

Jetzt wird das SIMIT-Projekt geöffnet und zum Testen der Programmlösung gestartet.

### 8 Strukturierte Schritt-für-Schritt-Anleitung

Hier finden Sie eine Anleitung, wie Sie die Planung umsetzen können. Bei fortgeschrittenen Kenntnissen reicht die Bearbeitung der nummerierten Schritte aus. Andernfalls empfiehlt sich die Orientierung an den nachfolgenden Schritten der Anleitung.

#### 8.1 Dearchivieren eines vorhandenen Projekts im TIA Portal

 → Bevor Sie auf das Projekt "sce-092-300-opc-ua-s7-1500…" aus dem Kapitel "SCE\_DE\_092-300-OPC UA-S7-1500" zugreifen können, müssen Sie dieses dearchivieren. Zum Dearchivieren eines vorhandenen Projekts müssen Sie aus der Projektansicht heraus unter
 → Projekt → Dearchivieren das jeweilige Archiv aussuchen. Bestätigen Sie Ihre Auswahl anschließend mit Öffnen.

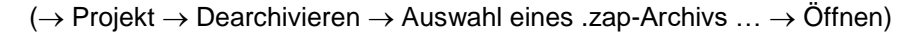

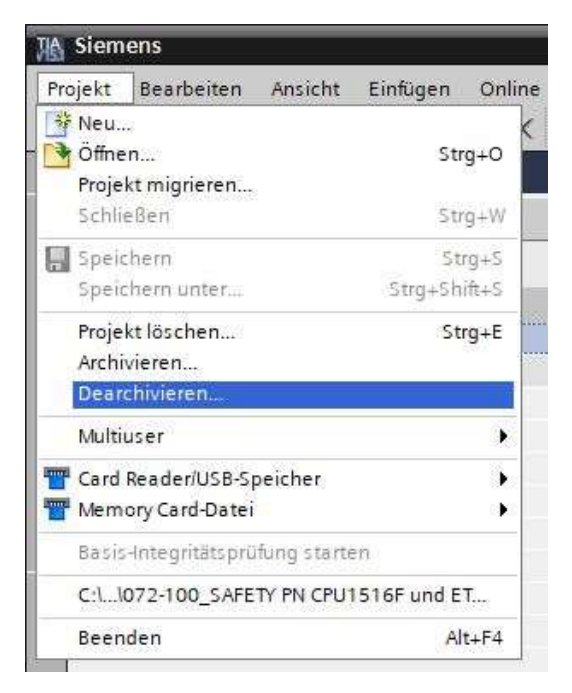

 → Als Nächstes kann das Zielverzeichnis ausgewählt werden, in welches das dearchivierte Projekt gespeichert werden soll. Bestätigen Sie Ihre Auswahl mit "OK". (→ Zielverzeichnis ... → OK) → Sämtliche FBs und DBs müssen aus dem Projekt entfernt werden, da die dort angelegten Variablen sonst als Signale importiert werden. Hier werden jegliche Programmbausteine aus dem Projekt gelöscht, indem diese markiert und mit der rechten Maustaste anklickt werden. Die Entfernung wird in der Auswahl "Löschen" bestätigt. ( → CPU\_1516F → Programmbausteine → Löschen)

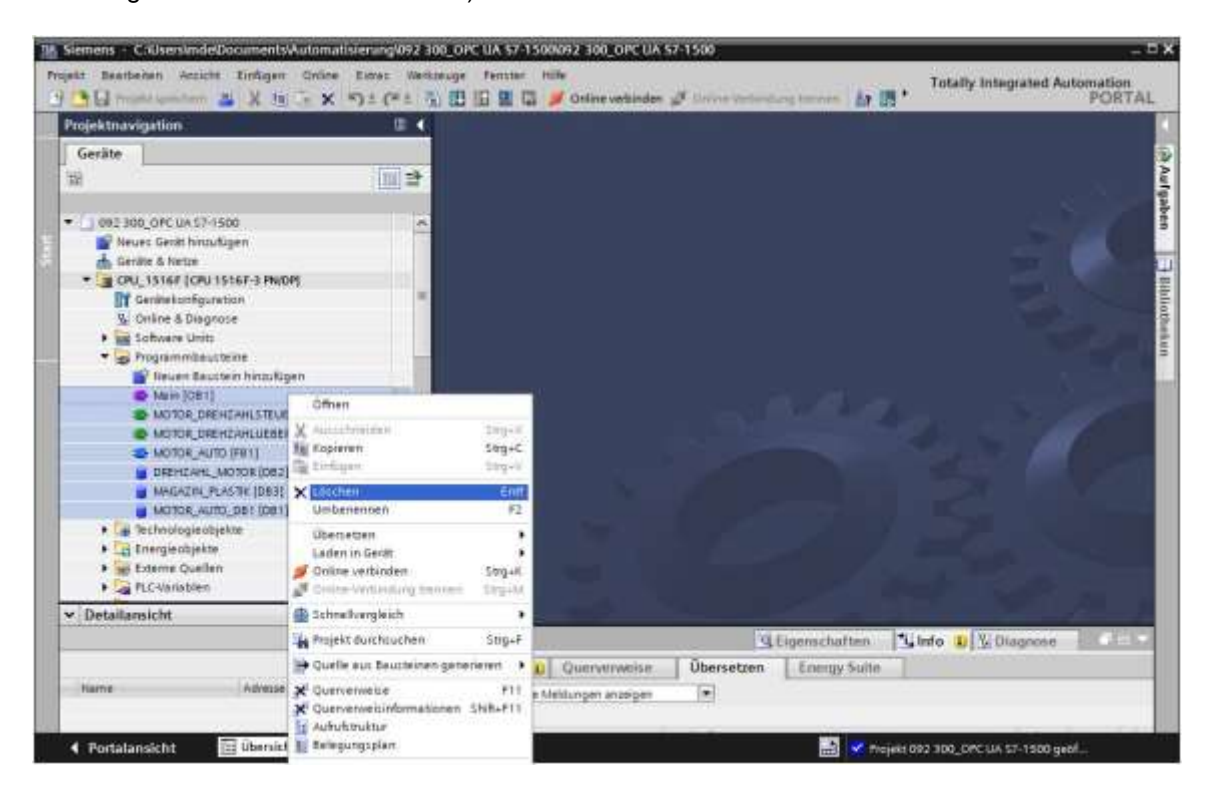

→ In den Variablentabellen darf das Attribut "Schreibbar aus HMI/OPC UA" bei den SPS-Ausgängen nicht gesetzt sein. Ansonsten werden diese in SIMIT als SPS-Eingänge importiert. Öffnen Sie die "Variablentabelle\_Sortieranlage" und wählen Sie hier bei allen Ausgangssignalen das Attribut "Schreibbar aus HMI/OPC UA" ab. ( → CPU\_1516F → PLC-Variablen → Variablentabelle\_Sortieranlage → Schreibbar aus HMI/OPC UA)

|                                                     | 20   | mel:  | 500      | CPU_1      | 516F (OU 1    | 516F-3 PN/DP] | <ul> <li>PLC</li> </ul> | -Variablen + Variable | intabelle_Sort | tieranlage 🕄 | 301 -   |      |
|-----------------------------------------------------|------|-------|----------|------------|---------------|---------------|-------------------------|-----------------------|----------------|--------------|---------|------|
| Geräte                                              | 1    |       |          |            |               |               |                         | -0                    | Variablen      | D Anwend     | erkomta | nten |
| 8                                                   | 2    | -12   | p .      | • · · ·    | 2 11          |               |                         |                       |                |              |         | - 53 |
|                                                     | 100  |       | /atiab   | decitabell | le Sortierani | age           |                         |                       |                |              |         |      |
| 092 300_OPE UA \$7-1500                             | 6    |       | 1        | larte      | Detentio      | Advesse +     | iena.                   | Erreichbar aus HMIOPC | Schiebbar aus  | HAUDPOULA    | Settle  | the. |
| Pieves Gerät hinzufügen                             |      | 8.    | -0       | -1/1       | int i         | %AW84 (*)     |                         |                       | 1              |              | 1 🖬     |      |
| 📥 Gerifte & Netze                                   |      |       | -0       | 47         | Bosi          | 6.1Ad         |                         | 8                     |                |              |         |      |
| CPU_1516F [CPU 1516F-3 PW/DP]                       |      | 2     | -0       | 16         | desi          | 541.2         |                         | 8                     |                |              |         |      |
| Gentrekonfiguration                                 |      | 4100  | -0       | <b>PS</b>  | Bosl          | 541.1         |                         | 8                     | i iii          |              | 1       |      |
| 3 Online & Diegnute                                 |      | 1     | -0       | 44         | Bosi          | %A1.0         |                         | 8                     | 0              | }            | 8       |      |
| <ul> <li>Sotiware Units</li> </ul>                  |      | 8     | -0       | -25        | Bool          | 540.7         |                         | 8                     | Ē              | 1            | 8       |      |
| + 😴 Programmbausteine                               |      | 5     | -0       | P2         | Bool          | %40.6         |                         | 8                     | E              |              | 12      |      |
| <ul> <li>Technologieobjekte</li> </ul>              |      | 2     | -61      | 81         | 6asi          | 540.5         |                         | 8                     | E              |              |         |      |
| 🖡 🔄 Energieobjekte                                  |      |       | -0       | 4/B        | Bost          | 1/0.4         |                         | 8                     | E              | ]            | 8       |      |
| <ul> <li>Externs Quallarit</li> </ul>               |      | 10    | -01      | 4/2        | Bosi          | 1,40,1        |                         | 8                     | -              | ]            |         |      |
| • 🥁 PLC-variablen                                   | - 11 | TT.   | -0       | -Q5        | Bool          | 540.2         |                         | 8                     |                |              | 8       |      |
| Alle Venablen anzeigen                              |      | 12    | -0       | 02         | Bool          | %40.1         |                         | 8                     | E              | ]            | 1       |      |
| Neue variablentabelle hinzufügen                    |      | 33    | -61      | 91         | dest          | 1640.0        |                         | 8                     |                |              |         |      |
| Standard-Varieblerrtabelle (53)                     |      | 3.4   | -0       | 65         | (mt           | %EW64         |                         | 8                     | M              | 1            | 8       |      |
| A Variabiertabelle_Scröerantage [3                  | - 11 | -15   | -        | -56        | Bosi          | %E1.7         |                         |                       | 8              |              |         |      |
| ▶ ▲ FLC-Datentypen                                  | - 10 | 78    | -0       | -55        | Brief         | 581.6         |                         | 8                     | 8              |              |         |      |
| <ul> <li>Beobechtungs- und Forcetabellen</li> </ul> |      | 37    | -0       | -54        | Bool          | NE1.5         |                         | M                     | M              |              | M       |      |
| Al Online Sicherungen                               | 4    | 38    | -0       | 45         | Best          | 521.4         |                         | M                     | 2              |              |         |      |
| ja (3                                               |      | 39    | -        | 67         | Bost          | %E1.3         |                         | M                     | M              |              | M       |      |
| Detailansicht                                       | 11.2 |       | 4        | ~          |               |               |                         | 1.00                  |                |              |         | 23   |
|                                                     |      |       |          |            |               |               |                         | Eigenschaften         | Linfo U        | U Diago      | NSH .   | 1011 |
|                                                     |      |       | Inemi    | nin (Y)    | Ourrange      | in Überset    | zen.                    | Energy Suite          |                |              |         |      |
| Print Print Print                                   |      | THE N | -Me init |            | Second and    | is journer    | a con                   | Transfit source. 1    |                |              |         |      |

→ Die E/A-Adressen, die über SIMIT simuliert werden, dürfen nicht als Hardwarebaugruppen vorhanden sein. Dementsprechend müssen sämtliche E/A- Baugruppen durch das Markieren und Klicken mit der rechten Maustaste entfernt werden. Die Entfernung wird in der Auswahl mit "Löschen" bestätigt. ( → CPU\_1516F → Gerätekonfiguration → Löschen)

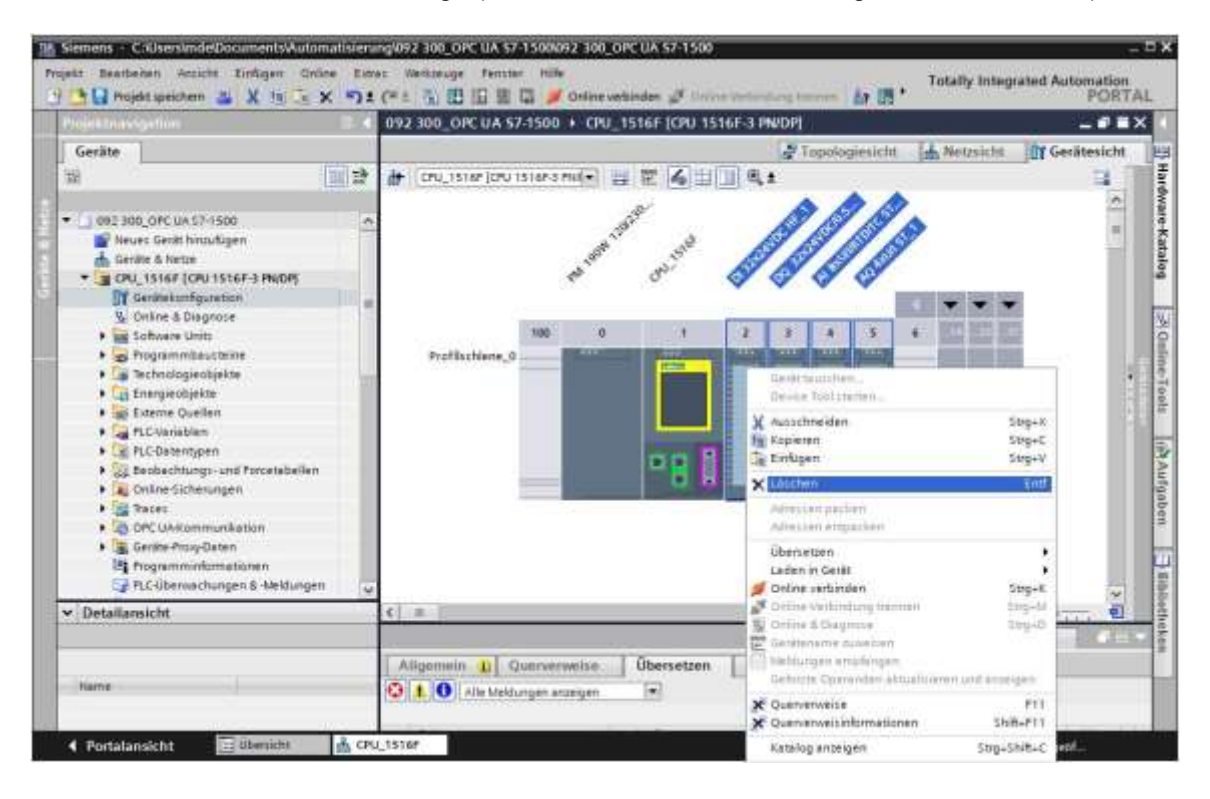

→ Daraufhin klicken Sie auf den Ordner "CPU\_1516F" und wählen im Menü erst das Symbol " Projekt speichern " und anschließend das Symbol " " für Übersetzen an. (→ CPU\_1516F → Projekt speichern → ))

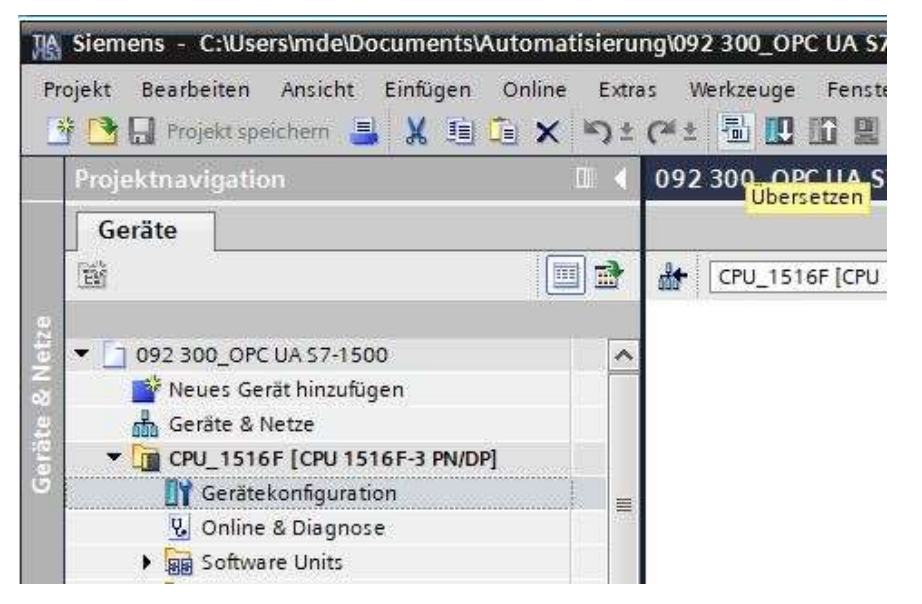

→ Um Ihre gesamte CPU zu laden, markieren Sie nun den Ordner → "CPU\_1516F [CPU1516F-3 PN/DP]" und klicken auf das Symbol " $\square$ " → "Laden in Gerät".

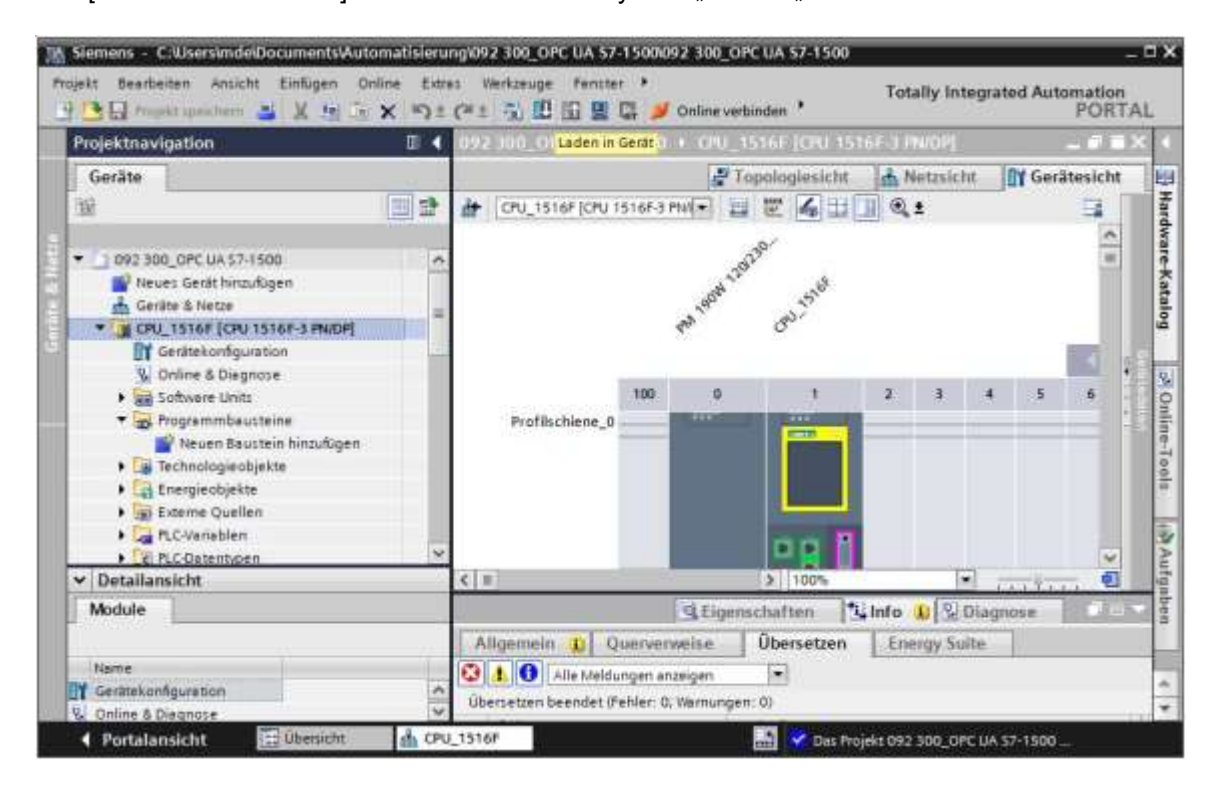

→ Kurz darauf öffnet sich der Manager zur Konfiguration von Verbindungseigenschaften (Erweitertes Laden).

|                           | Konfigurierte Zugriffskr | noten von "CPU_1516    | F"       |                |                    |                       |
|---------------------------|--------------------------|------------------------|----------|----------------|--------------------|-----------------------|
|                           | Gerät                    | Gerätetyp              | Steckpl  | Schnittstellen | Adresse            | Subnetz               |
|                           | CPU_1516F                | CPU 1516F-3 PN/        | 1 X3     | PROFIBUS       | 2                  |                       |
|                           | -                        | CPU 1516F-3 PN/        | 1 X1     | PN/IE          | 192.168.0.1        | PN/IE 1               |
|                           |                          | CPU 1516F-3 PN/        | 1 X2     | PN/IE          | 192.168.1.1        | -                     |
|                           |                          |                        |          |                |                    |                       |
|                           | Тур                      | der PG/PC-Schnittstell | e: Bitte | auswählen      |                    | •                     |
|                           |                          | PG/PC-Schnittstell     | e:       |                |                    |                       |
|                           | Verbindung mit           | t Schnittstelle/Subne  | tz:      |                |                    |                       |
|                           |                          | 1. Gatewa              | y:       |                |                    |                       |
|                           | Zielgerät auswählen:     |                        |          |                | Geräte mit gleiche | n Adressen anzeigen 🔻 |
|                           | Gerät                    | Gerätetyp              | Schnitts | tellentyp A    | dresse             | Zielgerät             |
|                           |                          |                        |          |                |                    |                       |
| LED blinken               |                          |                        |          |                |                    |                       |
|                           |                          |                        |          |                |                    | Suche starten         |
| Online-Statusinformation: |                          |                        |          |                | 🗌 Nur Fehlermeldu  | ingen anzeigen        |
|                           |                          |                        |          |                |                    |                       |
|                           |                          |                        |          |                | Lad                | en <u>A</u> bbrechen  |

→ Als Erstes muss die Schnittstelle korrekt ausgewählt werden. Dies erfolgt in drei Schritten. → Typ der PG/PC-Schnittstelle → PN/IE

| Konfigurierte Zug | riffsknoten von "CPU_1516 | 5F"       |                |             |         |
|-------------------|---------------------------|-----------|----------------|-------------|---------|
| Gerät             | Gerätetyp                 | Steckpl   | Schnittstellen | Adresse     | Subnetz |
| CPU_1516F         | CPU 1516F-3 PN/           | 1 X3      | PROFIBUS       | 2           |         |
|                   | CPU 1516F-3 PN/           | 1 X1      | PN/IE          | 192.168.0.1 | PN/IE_1 |
|                   | CPU 1516F-3 PN/           | 1 X2      | PN/IE          | 192.168.1.1 |         |
|                   |                           |           |                |             |         |
|                   |                           |           |                |             |         |
|                   | Typ der PG/PC-Schnittstel | le: 🛃     | N/IE           |             |         |
|                   | PG/PC-Schnittstel         | le: Bitte | e auswählen    |             | 1 💎 🖳   |
| Verbindun         | a mit Schnittstelle/Subne | tz:       | PN/IE          |             | •       |

 $\rightarrow$  PG/PC-Schnittstelle  $\rightarrow$  hier: Intel(R) Ethernet Connection I217-LM

| Erweitertes Laden |                    |                            |           |                 |                         | 2       |
|-------------------|--------------------|----------------------------|-----------|-----------------|-------------------------|---------|
|                   | Konfigurierte Zugr | iffsknoten von "CPU_151    | 16F"      |                 |                         |         |
|                   | Gerät              | Gerätetyp                  | Steckpl   | Тур             | Adresse                 | Subnetz |
|                   | CPU_1516F          | CPU 1516F-3 PN/            | 1 X3      | PROFIBUS        | 2                       |         |
|                   |                    | CPU 1516F-3 PN/            | 1 X1      | PN/IE           | 192.168.0.1             | PN/IE_1 |
|                   |                    | CPU 1516F-3 PN/            | 1 X2      | PN/IE           | 192.168.1.1             |         |
|                   |                    |                            |           |                 |                         |         |
|                   |                    |                            |           |                 |                         |         |
|                   |                    | Typ der PG/PC-Schnitt      | stelle: [ | PN/IE           |                         |         |
|                   |                    | PG/PC-Schnitt              | stelle:   | Bitte auswählen |                         | - 🔊 🖪   |
|                   | Verbind            | dung mit Schnittstelle/Sul | bnetz:    | Bitte auswähler |                         |         |
|                   |                    | 1 F.4                      | 20021011  | 💹 Intel(R) Ethe | rnet Connection I217-L  | N R     |
|                   |                    | 1.061                      | e vve y:  | Dell Wireless   | 1550 802.11ac           |         |
|                   |                    |                            |           | WMware Virt     | ual Ethernet Adapter fo | VMnet1  |

 $\rightarrow$  Verbindung mit Schnittstelle/Subnetz  $\rightarrow$  "PN/IE\_1"

| Koningunerte Zuj | gniisknoten von CFO_131                                                           | IOF     |                                                                                                    |                                                                 |        |
|------------------|-----------------------------------------------------------------------------------|---------|----------------------------------------------------------------------------------------------------|-----------------------------------------------------------------|--------|
| Gerät            | Gerätetyp                                                                         | Steckpl | Тур                                                                                                    | Adresse                                                         | Subnet |
| CPU_1516F        | CPU 1516F-3 PN/                                                                   | 1 X3    | PROFIBUS                                                                                                    | 2                                                               |        |
| 4                | CPU 1516F-3 PN/                                                                   | 1 X1    | PN/IE                                                                                                    | 192.168.0.1                                                     | PN/IE_ |
| -                | CPU 1516F-3 PN/                                                                   | 1 X2    | PN/IE                                                                                                    | 192.168.1.1                                                     |        |
|                  |                                                                                   |         | -                                                                                                    |                                                                 |        |
|                  | Typ der PG/PC-Schnitts<br>PG/PC-Schnitts                                          | stelle: | L PN/IE                                                                                                    | rnet Connection I217-LM                                         | •      |
| Verbi            | Typ der PG/PC-Schnitts<br>PG/PC-Schnitts<br>ndung mit Schnittstelle/Sul           | stelle: | – PN/IE<br>Jintel(R) Ethe<br>Bitte auswähle                                                                 | rnet Connection I217-LM                                         | •      |
| Verbi            | Typ der PG/PC-Schnitts<br>PG/PC-Schnitts<br>ndung mit Schnittstelle/Sul<br>1. Gat | stelle: | PN/IE<br>Intel(R) Ethe<br>Bitte auswähle<br>Bitte auswähle<br>Direkt an Stecl<br>Direkt an Stecl<br>PN/IE 1 | rnet Connection I217-LM<br>:n<br>kplatz '1 X1'<br>kplatz '1 X2' |        |

→ Anschließend muss das Feld → "Alle kompatiblen Teilnehmer anzeigen" aktiviert und die Suche nach den Teilnehmern im Netz mit einem Klick auf den Button → Suche starten gestartet werden.

|             | Gerät                                                                                                    | Gerätetyp                    | Steckpl      | Тур           | Adresse                  |                 | Subnetz       |                    |
|-------------|----------------------------------------------------------------------------------------------------|------------------------------|--------------|---------------|--------------------------|-----------------|---------------|--------------------|
|             | CPU_1516F                                                                                                    | CPU 1516F-3 PN/              | 1 X3         | PROFIBUS      | 2                        |                 |               |                    |
|             |                                                                                                    | CPU 1516F-3 PN/              | 1 X1         | PN/IE         | 192.168.0.1              |                 | PN/IE_1       |                    |
|             |                                                                                                    | CPU 1516F-3 PN/              | 1 X2         | PN/IE         | 192.168.1.1              |                 |               |                    |
|             |                                                                                                    | Typ der PG/PC-Schnitts       | telle:       | PN/IE         |                          |                 |               |                    |
|             |                                                                                                    | PG/PC-Schnitts               | telle:       | Intel(R) Ethe | rnet Connection I        | 217-LM          |               |                    |
|             | Verb                                                                                                    | indung mit Schnittstelle/Suk | netz:        | PN/IF 1       |                          |                 | -             |                    |
|             | v cho                                                                                                    | 1.7-1                        |              |               |                          |                 | -             |                    |
|             |                                                                                                    |                              |              |               |                          |                 |               |                    |
|             | Kompatible Teil                                                                                                    | nehmer im Zielsubnetz:       |              |               | 🛃 Alle kompati           | blen Teilneh    | nmer anz      | eigen              |
|             | and the second second se |                              |              |               |                          | 10 20200 000000 |               |                    |
|             | Gerät                                                                                                    | Gerätetyp                    | Тур          | A             | dresse                   | Zielgerät       |               |                    |
| blinken     | Gerät                                                                                                    | Gerätetyp<br>                | Typ<br>PN/IE | Z             | dresse<br>ugriffsadresse | Zielgerät       |               |                    |
| ED blinken  | Gerät<br>                                                                                                    | Gerätetyp<br>                | Typ<br>PN/IE | Z             | dresse<br>ugriffsadresse | Zielgerät       | <u>Suche</u>  | starten<br>iche st |
| LED blinken | Gerät<br>                                                                                                    | Gerätetyp<br>                | Typ<br>PN/IE | Z             | dresse<br>ugriffsadresse | Zielgerät       | Suche         | starter<br>iche st |
| LED blinken | Gerät<br>                                                                                                    | Gerätetyp<br>                | Typ<br>PN/IE | Z             | dresse<br>ugriffsadresse | Zielgerät       | Suche<br>► Su | starter<br>iche st |

→ Wird die Steuerung in der Liste der Zielgeräte angezeigt, so muss diese vor dem Start des Ladens ausgewählt werden. (→ CPU1516F-3 PN/DP → Laden)

|                                                                              | Gerät                                       | Gerätetyp                                                                                   | Steckpl                         | . Тур                         | Adresse                                                  |                                     | Subnet                         | z                 |
|------------------------------------------------------------------------------|---------------------------------------------|---------------------------------------------------------------------------------------------|---------------------------------|-------------------------------|----------------------------------------------------------|-------------------------------------|--------------------------------|-------------------|
|                                                                              | CPU_1516F                                   | CPU 1516F-3 PN/                                                                             | 1 X3                            | PROFIBUS                      | 2                                                        |                                     |                                |                   |
|                                                                              |                                             | CPU 1516F-3 PN/                                                                             | 1 X1                            | PN/IE                         | 192.168.0.1                                              |                                     | PN/IE_                         | 1                 |
|                                                                              |                                             | CPU 1516F-3 PN/                                                                             | 1 X2                            | PN/IE                         | 192.168.1.1                                              |                                     |                                |                   |
|                                                                              |                                             | Typ der PG/PC-Schnitts                                                                      | telle:                          | PN/IE                         |                                                          |                                     | •                              | 3                 |
|                                                                              |                                             | PG/PC-Schnitts                                                                              | telle:                          | 💹 Intel(R) Ethe               | ernet Connection I                                       | 217-LM                              |                                |                   |
|                                                                              | Verbind                                     | dung mit Schnittstelle/Sub                                                                  | netz:                           | PN/IE 1                       |                                                          |                                     |                                |                   |
|                                                                              |                                             | 1 Cata                                                                                      | and a second                    |                               |                                                          |                                     | -                              |                   |
|                                                                              |                                             |                                                                                             |                                 |                               |                                                          |                                     |                                |                   |
|                                                                              |                                             |                                                                                             |                                 |                               | _                                                        |                                     |                                |                   |
|                                                                              | Kompatible Teilne                           | hmer im Zielsubnetz:<br>Gerätetyp                                                           | Тур                             | A                             | Alle kompatil                                            | blen Teilnel<br>Zielgerät           | nmer an:                       | zeigen            |
|                                                                              | Kompatible Teilne<br>Gerät<br>CPUcommon     | hmer im Zielsubnetz:<br>Gerätetyp<br>CPU 1516F-3 PN/.                                       | Typ<br>PN/IE                    | A                             | Alle kompatil                                            | blen Teilnef<br>Zielgerät<br>CPUcom | nmeran.<br>I                   | zeigen            |
|                                                                              | Kompatible Teilne<br>Gerät<br>CPUcommon     | hmer im Zielsubnetz:<br>Gerätetyp<br>CPU 1516F-3 PN/.                                       | Typ<br>PN/IE<br>PN/IE           | A<br>1<br>2                   | Alle kompatil<br>dresse<br>92.168.0.1<br>ugriffsadresse  | blen Teilneł<br>Zielgerät<br>CPUcom | nmer an:<br>t<br>Imon          | zeigen            |
| -8 B                                                                         | Kompatible Teilne<br>Gerät<br>CPUcommon     | hmer im Zielsubnetz:<br>Gerätetyp<br>CPU 1516F-3 PN/.                                       | Typ<br>PN/IE<br>PN/IE           | A<br>1<br>2                   | Alle kompatil<br>dresse<br>92.168.0.1<br>ugriffsadresse  | blen Teilnef<br>Zielgerät<br>CPUcom | nmer an:<br>t<br>imon          | zeigen            |
| TED blinken                                                                  | Kompatible Teilne<br>Gerät<br>CPUcommon<br> | hmer im Zielsubnetz:<br>Gerätetyp<br>CPU 1516F-3 PN/.<br>                                   | Typ<br>PN/IE<br>PN/IE           | A<br>1<br>2                   | Alle kompatil<br>dresse<br>92.168.0.1<br>(ugriffsadresse | blen Teilneh<br>Zielgerät<br>CPUcom | nmer an:<br>t<br>Imon          | zeigen            |
| LED blinken                                                                  | Kompatible Teilne<br>Gerät<br>CPUcommon<br> | hmer im Zielsubnetz:<br>Gerätetyp<br>CPU 1516F-3 PN/.<br>                                   | Typ<br>PN/IE<br>PN/IE           | A<br>1<br>2                   | Alle kompatil<br>dresse<br>92.168.0.1<br>ugriffsadresse  | blen Teilneh<br>Zielgeröt<br>CPUcom | nmer an:<br>t<br>Imon          | zeigen            |
| LED blinken                                                                  | Kompatible Teilne<br>Gerät<br>CPUcommon<br> | hmer im Zielsubnetz:<br>Gerätetyp<br>CPU 1516F-3 PN/.<br>                                   | Typ<br>PN/IE<br>PN/IE           | A<br>1<br>2                   | Alle kompatil<br>dresse<br>92.168.0.1<br>Cugriffsadresse | blen Teilnef<br>Zielgerät<br>CPUcom | nmer ann<br>t<br>Imon          | zeigen            |
| LED blinken                                                                  | Kompatible Teilne<br>Gerät<br>CPUcommon<br> | hmer im Zielsubnetz:<br>Gerätetyp<br>CPU 1516F-3 PN/.<br>                                   | Typ<br>PN/IE<br>PN/IE           | A<br>1<br>2                   | Alle kompatil<br>dresse<br>92.168.0.1<br>Cugriffsadresse | blen Teilneł<br>Zielgerät<br>CPUcom | nmer anz<br>t<br>nmon<br>Suche | zeigen            |
| LED blinken                                                                  | Kompatible Teilne<br>Gerät<br>CPUcommon<br> | hmer im Zielsubnetz:<br>Gerätetyp<br>CPU 1516F-3 PN/.                                       | Typ<br>PN/IE<br>PN/IE           | A<br>1<br>2                   | Alle kompatil<br>dresse<br>92.168.0.1<br>ugriffsadresse  | blen Teilnef<br>Zielgerät<br>CPUcom | nmer anz<br>i<br>imon<br>Suche | starter           |
| LED blinken                                                                  | Kompatible Teilnei                          | hmer im Zielsubnetz:<br>Gerätetyp<br>CPU 1516F-3 PN/.<br><br>r von 1 erreichbaren Teiln     | Typ<br>PN/IE<br>PN/IE<br>ehmern | A<br>1<br>2<br>gefunden.      | Alle kompatil<br>dresse<br>92.168.0.1<br>ugriffsadresse  | blen Teilnef<br>Zielgerät<br>CPUcom | nmer an:<br>Imon               | zeigen<br>starten |
| LED blinken<br>Suche beendet: 1 k<br>Geräteinformation<br>Scan und Informati | Kompatible Teilne<br>Gerät<br>CPUcommon<br> | hmer im Zielsubnetz:<br>Gerätetyp<br>CPU 1516F-3 PN/.<br><br><br>r von 1 erreichbaren Teiln | Typ<br>PN/IE<br>PN/IE<br>ehmern | A<br>1<br>2<br>2<br>gefunden. | Alle kompatil<br>dresse<br>92.168.0.1<br>Lugriffsadresse | blen Teilnef<br>Zielgerät<br>CPUcom | nmer an:<br>t<br>Imon          | starten           |

→ Sie erhalten zunächst eine Vorschau. Bestätigen Sie die vorgeschlagenen Aktionen und fahren Sie mit → "Laden" fort.

| ! | Ziel                                    | Meldung                                                                                                    | Aktion                                                                                                    |
|---|-----------------------------------------|----------------------------------------------------------------------------------------------------|----------------------------------------------------------------------------------------------------|
| 0 | <ul> <li>CPU_1516F</li> </ul>           | Bereit für den Ladevorgang.                                                                                                    | 'CPU_1516F' laden                                                                                                    |
| 0 | Simuliertes Modul                       | Das Laden wird an einer simulierten PLC ausgeführt.                                                                                                    |                                                                                                    |
| 0 | • Unterschiedliche                      | Unterschiede zwischen den konfigurierten Baugruppen und den Z                                                                                                    |                                                                                                    |
| 0 | Zurücksetzen                            | Baugruppe zurücksetzen                                                                                                    | Alle löschen 💌                                                                                                    |
| 0 | Baugruppen stop                         | Die Baugruppen werden für das Laden in Gerät gestoppt.                                                                                                    | Alle stoppen                                                                                                    |
| 0 | <ul> <li>Gerätekonfiguration</li> </ul> | Systemdaten im Ziel löschen und ersetzen                                                                                                    | Laden in Gerät                                                                                                    |
| 0 | Software                                | Software in Gerät laden                                                                                                    | Konsistent laden                                                                                                    |
| 0 | Textbibliotheken                        | Laden aller Meldetexte und Textlistentexte in Gerät                                                                                                    | Laden in Gerät konsis                                                                                                    |
|   |                                         |                                                                                                    |                                                                                                    |
|   |                                         | <ul> <li>Ziel</li> <li>CPU_1516F</li> <li>Simuliertes Modul</li> <li>Unterschiedliche</li> <li>Zurücksetzen</li> <li>Zurücksetzen</li> <li>Baugruppen stop</li> <li>Gerätekonfiguration</li> <li>Software</li> <li>Textbibliotheken</li> </ul> | Image: Simular intervention of the state of the state of the stat |

#### Hinweis:

- − In der "Vorschau Laden" sollte in jeder Zeile das Symbol 2 zu sehen sein. Weitere Hinweise erhalten Sie in der Spalte "Meldung".
- → Nun wird die Option → "Baugruppe Starten" angewählt bevor mit → "Fertig stellen" der Ladevorgang abgeschlossen werden kann.

| tatus | 1 | Ziel                                 | Meldung                                          | Aktion              |
|-------|---|--------------------------------------|--------------------------------------------------|---------------------|
| 4     | 0 | <ul> <li>CPU_1516F</li> </ul>        | Laden in Gerät fehlerfrei beendet.               | 'CPU_1516F' laden   |
|       | 0 | <ul> <li>Baugruppen start</li> </ul> | en Baugruppen nach dem Ladevorgang starten.      | Baugruppe starten 💌 |
|       | 0 |                                      | Die Baugruppe "CPU_1516F" kann gestartet werden. |                     |
|       |   |                                      |                                                  |                     |
|       |   |                                      |                                                  |                     |
|       |   |                                      |                                                  |                     |
|       |   |                                      |                                                  |                     |
|       |   |                                      |                                                  |                     |
|       |   |                                      |                                                  |                     |
|       |   |                                      |                                                  |                     |
|       |   |                                      | III                                              |                     |

### 8.2 SIMIT-Anwendung mit Kopplung "PLCSIM Advanced" anlegen

→ Starten Sie SIMIT vom Desktop Ihres Rechners mit einem Doppelklick auf das Logo f
ür die Anwendung "SIMIT SP" ( → SIMIT SP)

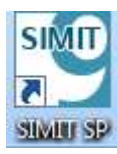

→ Erstellen Sie ein neues Projekt "020-112\_SIMIT S7-1500 OPC UA". ( → Neues Projekt erstellen → 020-112\_SIMIT S7-1500 OPC UA → Erstellen)

| I SIMIT                          |   |                                                                                |                        |                              | and the second second | _DX      |
|----------------------------------|---|--------------------------------------------------------------------------------|------------------------|------------------------------|-----------------------|----------|
|                                  |   |                                                                                |                        |                              | SIEMENS               | SIMIT    |
| Start                            |   |                                                                                | News Projekt erstafter | 8                            |                       |          |
| Kopplangen,                      | - | Destakendes Projekt offresi      Destakendes Projekt offresi                   | Prostourse             | 020-112_33MI7 57-1500 GPC UA |                       |          |
| Similationmodel                  |   | <ul> <li>Projekt dearcholeren</li> <li>Beispeigzngelit dearcholeren</li> </ul> | Autor                  | CluserandelDocaneeta         |                       |          |
| Automatische<br>Modellerstellung | * |                                                                                | -                      |                              |                       | Enteller |
| Witness R.                       | Q | stalling (CO)                                                                  |                        |                              |                       |          |
|                                  |   | The second                                                                     |                        |                              |                       |          |
|                                  |   | <ul> <li>Installerte Software</li> <li>Hate</li> </ul>                         |                        |                              |                       |          |
|                                  |   |                                                                                |                        |                              |                       |          |
|                                  |   | # Großenkellanke                                                               |                        |                              |                       |          |
|                                  |   | * Oberflächenspräche                                                           |                        |                              |                       |          |
| ▶ Projektansicht                 |   |                                                                                |                        |                              |                       |          |

- 020-112\_SIMIT \$7-1500 OPC UA **n**× SIEMENS SIMIT Start Erste Schritte Projekt: '020-112\_50HIT 57-1500 OPC UA' wurde erfolgreich geziffnet. Wählen Sie d Bestehendes Projekt offin chsten Schritt: elprojekt der 10 Protekt schlietler \* Erer Kapping Innalligen 6 Erste Schritte Ein Diagramm hinzuftigen micht mit \$4020-112\_SUNT \$7-1500 OPC UA/020-112\_SUNT \$7-1500 OPC UA.init
- $\rightarrow$  Wechseln Sie jetzt in die "Projektansicht". ( $\rightarrow$  Projektansicht)

→ Legen Sie für Ihr Projekt unter "Kopplungen" eine "Neue Kopplung" "OPC UA Client" an. (→ Kopplungen → Neue Kopplung → OPC UA Client → OK)

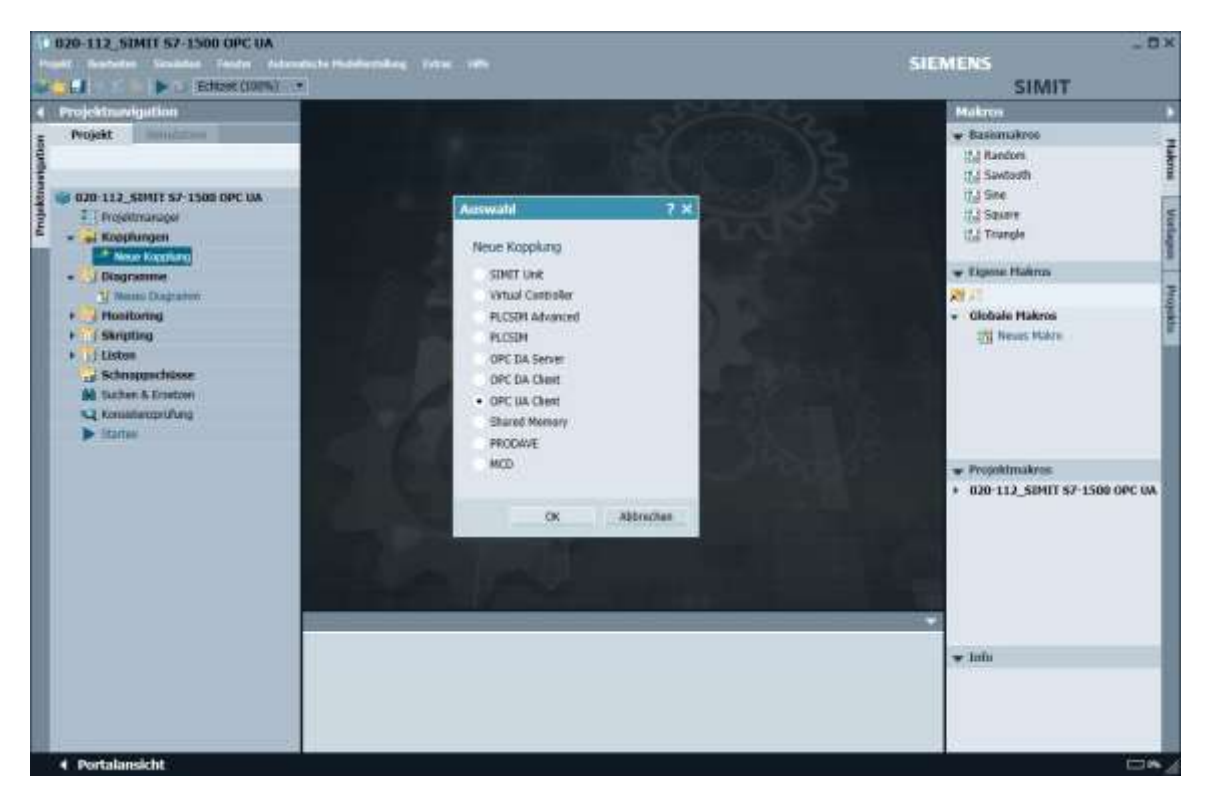

→ Wechseln Sie nun in das TIA Portal und öffnen dort, in dem vorher bereits dearchivierten Projekt "092-300\_OPC UA S7-1500", die "Gerätekonfiguration". Wählen Sie hier die CPU und kopieren in den Eigenschaften unter OPC UA die Adresse des dort aktivierten OPC UA-Servers. (→ 092-300\_OPC UA S7-1500 → Gerätekonfiguration → CPU\_1516F → Eigenschaften → OPC UA → Allgemein → Server-Adressen → opc-tcp://192.168.0.1:4840 → Kopieren)

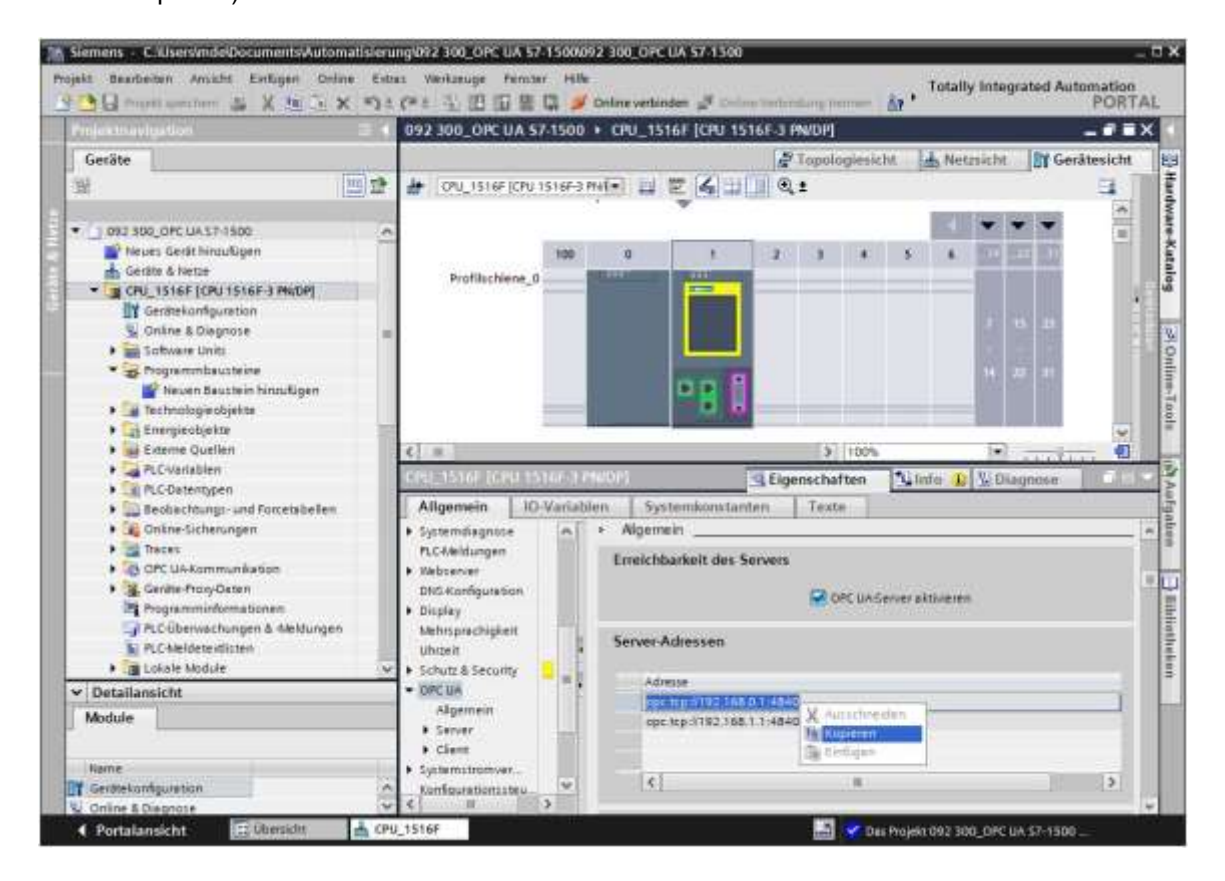

→ Fügen Sie die vorher kopierte OPC UA Server-Adresse der CPU 1516F in SIMIT bei der "Kopplung" "OPC UA Client" als "OPC UA Server URL" ein. (→ SIMIT → Kopplungen → OPC UA Client → Eigenschaften → OPC UA Server URL → Einfügen)

|                                                              | and the second second se | A CONTRACTOR OF A CONTRACT OF A CONTRACT OF A CONTRACT OF A CONTRACT OF A CONTRACT OF A CONTRACT OF A CONTRACT                                                                                                    |                     |                |                                    | Constant of the |                   |
|--------------------------------------------------------------|----------------------------------------------------------------------------------------------------|----------------------------------------------------------------------------------------------------|---------------------|----------------|------------------------------------|-----------------|-------------------|
| Projektnan-spation                                           | OPC UN Client (O                                                                                                    | PCUAClient)                                                                                                    |                     |                | _ 2 <b>/</b> X                     | Signale         |                   |
| Projekt Bandahan                                             | Ula San                                                                                                    |                                                                                                    |                     |                |                                    | Quelle          | Name              |
|                                                              | - Linthau Eba                                                                                                    | and the second second s |                     |                |                                    | Ursaning        |                   |
| 020-112_SIMIT S7-1500 OPC UA                                 | Womanho Biama                                                                                                    | TOCOMEDIE!                                                                                                    | Ten                 | ADDINISTIC NO. | Katanata                           | Alle            | *                 |
| F   Projuktmanager                                           | worgate manne                                                                                                    |                                                                                                    | 110                 | - W            | -                                  | Signalityp      |                   |
| - Experimen                                                  |                                                                                                    |                                                                                                    | -                   |                |                                    | Ale             |                   |
| and Henry Horpstang                                          |                                                                                                    |                                                                                                    |                     |                |                                    | Datestyp        |                   |
| OFC UA Client                                                |                                                                                                    |                                                                                                    |                     |                |                                    | 48e             | *                 |
| - Diagramme                                                  | w Annatione - Film                                                                                                    | rocuetaen 1                                                                                                    |                     |                |                                    |                 | Fiber association |
| Monterion                                                    | Name                                                                                                    |                                                                                                    | THE                 | Multiplikator  | Kommontar                          |                 |                   |
| + ( Skrieting                                                | 1                                                                                                    |                                                                                                    | 1                   |                | -                                  | - Sucharget     | MANNE             |
| Consequences     Schnappschüssen     Mit Sachen II. Ersetzen | ľ                                                                                                    |                                                                                                    |                     |                |                                    | (Vietne)        | 14400             |
| Kanadarashifung                                              | OPC-UA Climit                                                                                                    |                                                                                                    |                     |                | Eigenschaften                      |                 |                   |
| - second                                                     | Eigenschaft                                                                                                    | Wert                                                                                                    |                     |                | Construction and the second second |                 |                   |
|                                                              | Zetscheibe<br>OPC UA Server URL<br>Endpunkt<br>Namensraum URD                                                                                                    | 2<br>opr.htp://localhoit:4840<br>Unsigeordnet                                                                                                    | Asselfants<br>Appen | i Bayet        |                                    |                 |                   |
|                                                              | Statusardiege                                                                                                    | is_active                                                                                                    | lintige             | 100+F          |                                    |                 |                   |
|                                                              |                                                                                                    |                                                                                                    |                     |                |                                    | 🖝 Info          |                   |
|                                                              |                                                                                                    |                                                                                                    |                     |                |                                    |                 |                   |
|                                                              |                                                                                                    |                                                                                                    |                     |                |                                    | Unsprung:       |                   |

→ Wählen Sie unter "Eigenschaften" bei "Endpunkt" und "Namensraum URI" die unten gezeigten Einstellungen aus. (→ Eigenschaften → Endpunkt → Namensraum URI)

| 020-112_SIMIT 57-1500 OPC UA    |                                                                               |                                                                               |                                                      |                                     | si                                                                                                    | EMENS                            |                      |    |
|---------------------------------|-------------------------------------------------------------------------------|-------------------------------------------------------------------------------|------------------------------------------------------|-------------------------------------|----------------------------------------------------------------------------------------------------|----------------------------------|----------------------|----|
| Projektrumigation               | OPC UA Client (O                                                              | PCUACIent3*                                                                   |                                                      |                                     |                                                                                                    | X Signale                        | 2111111              |    |
| Projekt                         |                                                                               |                                                                               |                                                      |                                     |                                                                                                    | Qualia                           | Name                 | 1  |
|                                 | H G G Broke                                                                   |                                                                               |                                                      |                                     |                                                                                                    | Committee on                     |                      | 1  |
| 10 020-112 STHIT SZ 1500 OPC UA | + Dingtinge Fiber                                                             | rückaintzen                                                                   | -                                                    |                                     | Nacional Inc.                                                                                                    | Ursprung                         |                      |    |
| 2. Providmanager                | Vorgabe Marrie                                                                | 1                                                                             | 199                                                  | + w                                 | Kommunitar                                                                                                    | Signaltyp                        |                      |    |
| - Mopplungen                    | •                                                                             |                                                                               |                                                      |                                     |                                                                                                    | Ne                               | ±                    |    |
| OIC UA Cleret                   |                                                                               |                                                                               |                                                      |                                     |                                                                                                    | Datentyp                         |                      |    |
| + () Disgramme                  |                                                                               |                                                                               |                                                      |                                     |                                                                                                    |                                  |                      |    |
| 12 Heart Displanes              | w Ausgänge Fitor                                                              | rucksetzen                                                                    |                                                      | Manufacture of the                  | ( Provinsion of the local of the local of th | -                                | Filter zurücksietzen |    |
| Skripting                       | T                                                                             |                                                                               | 1910                                                 | * W                                 | Kontriestar                                                                                                    | - Sucherge                       | beisse               |    |
| + if Listen                     |                                                                               |                                                                               |                                                      |                                     |                                                                                                    | Qualle                           | Name                 | 4  |
|                                 | Zetscheite<br>OPC UA Server URL<br>Endpunkt<br>Nomernzam URU<br>Statasanzeige | 2<br>opc.hpt.//142.166<br>ShekTOC.S7-1500.<br>http://www.sketter<br>hi_active | .0.1.4840<br>OPC-UAServer.OPU<br>ns.com/veruits-47-s | "1538F (None, Kone) (opc.tq<br>pose | *//192.568.0.1.4940) *                                                                                                    | ✓ Jafa<br>Usprung:<br>Data-share |                      |    |
| Portalansicht COOCUA Cl         | Rin                                                                           |                                                                               |                                                      | _                                   | _                                                                                                    |                                  | Figenschafte         | en |
| Eigenschaft                     | Wert                                                                          |                                                                               |                                                      |                                     |                                                                                                    |                                  |                      |    |
| Zeitscheibe                     | 2                                                                             |                                                                               |                                                      |                                     |                                                                                                    |                                  |                      | •  |
| OPC UA Server URL               | opc.tcp://19                                                                  | 92.168.0.1:4                                                                  | 840                                                  |                                     |                                                                                                    |                                  |                      |    |
| Endpunkt                        | SIMATIC.S7                                                                    | -1500.OPC-L                                                                   | JAServer:Cl                                          | PU_1516F [None                      | , None] [opc.tcp:                                                                                                    | //192.168.                       | 0.1:4840]            | •  |
| Namensraum URI                  | http://www                                                                    | .siemens.con                                                                  | n/simatic-si                                         | 7-opcua                             |                                                                                                    |                                  | 1                    | •  |
| Statusanzeige                   | is_active                                                                     |                                                                               |                                                      |                                     |                                                                                                    |                                  |                      |    |

#### Hinweis:

 Sollte die folgende Fehlermeldung erscheinen, so müssen Sie die in Kapitel 5 beschriebenen Einstellungsvoraussetzungen in Windows 10 überprüfen.

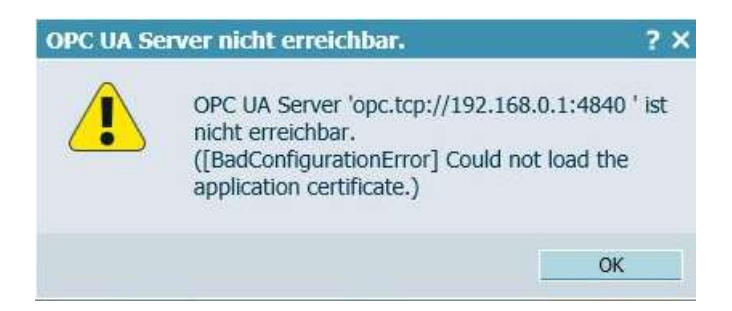

→ Wenn Sie nun auf den Button "Browse" klicken, werden die Eingänge und Ausgänge aus der, vorher in die CPU 1516F geladenen, Variablentabelle importiert und stehen zur weiteren Verwendung in der Simulation zur Verfügung. (→ Browse)

| Projektnavigation              | OPC UA CI               | ent (OPCUACIlent)*                                                                                              |          |                | - K -                 | 2 × | Signale              |                       |
|--------------------------------|-------------------------|----------------------------------------------------------------------------------------------------|----------|----------------|-----------------------|-----|----------------------|-----------------------|
| Protekt                        | Contraction of Contract | nend Jandense Annesenet All                                                                                     |          |                | - Andrew Con          |     | Ounits               | Harris                |
|                                | Life Commence           | and a                                                                                                    |          |                |                       |     | - Annese             |                       |
|                                | mile les m              | The second second second second second second second second second second second second second second second se |          |                |                       |     | Uconno               |                       |
| 0 000-112 SUNTI 52-1500 OPC DA | w Eingange              | Hitse rucksetzen                                                                                                | 247      |                | 10000000              |     | Ale                  |                       |
| E Boakimanan                   | Vorgabe                 | Name                                                                                                    | TYD      | Huttiplikator  | Konunentar            |     | Chanaltan            |                       |
| - C Foreitunger                |                         | 1 and                                                                                                    | 100      | 1.0            |                       |     | Alle                 |                       |
| And Marrie Morrison            |                         | 1.01                                                                                                    | history  | -              |                       |     | Destautors           |                       |
| OIS IIA Cant                   | 1                       | 1.87                                                                                                    | familier | 1              |                       |     | Ale                  |                       |
| - Description                  |                         | 'at'                                                                                                    | binary   | 1              |                       |     | 1.000                | 12                    |
| V Brune Distances              |                         | ".84"                                                                                                    | bnary    | 1              |                       |     |                      | Filter startickaetien |
| - Manifestian                  |                         | "-85"                                                                                                    | binary   | i              |                       |     |                      |                       |
| + (Skrietion                   |                         | 186"                                                                                                    | binary   | 1              |                       |     | + Sixthergaber       | likiet.               |
| a distant                      |                         | 1471                                                                                                    | tenary   | 1              |                       |     | Quelle               | None                  |
| Sectoral Sectoral Sectoral     |                         | 1681                                                                                                    | knteger  | 1              |                       |     |                      |                       |
| Bit Suthin & Eresten           | - Annahorak             | Part -                                                                                                    | No.co.   | 1.0            |                       | -   |                      |                       |
| A Kanadatoroninikuno           | - Anadaude              | Filter rucksetzen                                                                                               |          | 100000000000   | 1.000                 |     |                      |                       |
| - States                       | Name                    |                                                                                                    | Тур      | PhillipHitahor | Kommentar             |     |                      |                       |
| -                              | 7 4127                  |                                                                                                    | 1960     | 12 (2)         |                       | - 1 |                      |                       |
|                                | 1411                    |                                                                                                    | binary   |                |                       |     |                      |                       |
|                                | 1.012                   |                                                                                                    | binary   | 1              |                       | -   |                      |                       |
|                                | - 27                    |                                                                                                    | billary  | 4              |                       |     |                      |                       |
|                                | *#1'                    |                                                                                                    | hunary   | 1              |                       |     |                      |                       |
|                                | 1.94"                   |                                                                                                    | bikaty   | 1              |                       |     |                      |                       |
|                                | 1.95                    |                                                                                                    | binary   | 1              |                       | -   | Control of Marcoland |                       |
|                                | OFCIA Cher              | 13                                                                                                    | 100-2    |                | Ligenichaften         | 1   | # 3H/0               |                       |
|                                | (Transactor)            | Mart                                                                                                    |          |                | Contraction of DEALIN |     | Incommune            |                       |

→ Wählen Sie nun noch " I Alles Speichern". ( → I) Starten Sie jetzt die Simulation mit einem Klick auf " Starten". ( → )

| Pn    | 020-112_SIMIT S7-1500 OPC UA          |
|-------|---------------------------------------|
| -     |                                       |
| 4     | Projektnavigati( <mark>Starten</mark> |
| u     | Projekt Simulation                    |
| gatic |                                       |
| lavig |                                       |
| ktr   | 020-112_SIMIT S7-1500 OPC UA          |
| roje  | Projektmanager                        |
| D     | 👻 🛁 Kopplungen                        |
|       | Neue Kopplung عَقَه                   |
|       | - OPC UA Client                       |
|       | 🕶 🛐 Diagramme                         |

- → Nach dem Start der Simulation können Sie in SIMIT den Zugriff auf die Eingänge und Ausgänge der S71500-Station testen.
- → Im TIA Portal können Sie in den Variablentabellen durch einen Klick auf das Symbol  $\square$  sehen, ob der Zugriff funktioniert. ( →  $\square$  )
- $\rightarrow$  Mit einem Klick auf " $\blacksquare$ " wird die Simulation in SIMIT wieder beendet. ( $\rightarrow$   $\blacksquare$ )

| I S Editor (100A)                                                                                                    |                                                                             | wees-Chinnet Cent                                                                                                    |                 |                                                                                                    |                                                                                                    |                                                                                                    | 1                                                                                                    |           | SIMI                                                                                                    | T                        |     |
|----------------------------------------------------------------------------------------------------|-----------------------------------------------------------------------------|----------------------------------------------------------------------------------------------------|-----------------|----------------------------------------------------------------------------------------------------|----------------------------------------------------------------------------------------------------|----------------------------------------------------------------------------------------------------|----------------------------------------------------------------------------------------------------|-----------|----------------------------------------------------------------------------------------------------|--------------------------|-----|
| Concession of the second second second second second second second second second second second second second se                                                                                                    | SINC LEA LINE                                                               | a distant and a second second                                                                                                    |                 |                                                                                                    |                                                                                                    |                                                                                                    |                                                                                                    |           | 311011                                                                                                    |                          | i i |
| discussion in the second                                                                                                    | Card Links                                                                  | a fragman and a second second s                                                                                                    |                 |                                                                                                    |                                                                                                    |                                                                                                    |                                                                                                    | -         |                                                                                                    | -                        | -   |
| Secondation                                                                                                    | and the second state                                                        |                                                                                                    |                 |                                                                                                    |                                                                                                    |                                                                                                    |                                                                                                    |           |                                                                                                    |                          |     |
|                                                                                                    | entine con una                                                              |                                                                                                    |                 |                                                                                                    |                                                                                                    |                                                                                                    |                                                                                                    |           |                                                                                                    |                          |     |
|                                                                                                    | # Engarge                                                                   | Filter rücksetzen                                                                                                    |                 |                                                                                                    |                                                                                                    |                                                                                                    |                                                                                                    |           |                                                                                                    |                          |     |
| 29-112_SIPIT 57-1500 OPC UA                                                                                                    |                                                                             | Marriet                                                                                                    | Typ             |                                                                                                    | Multiplikator                                                                                                    | Kommenta                                                                                              | r i                                                                                                    |           |                                                                                                    |                          |     |
| The stoped manager                                                                                                    | and the second second                                                       | T                                                                                                    |                 |                                                                                                    | 二下.                                                                                                    |                                                                                                    |                                                                                                    |           |                                                                                                    |                          |     |
| and Roppburgers                                                                                                    | - 12                                                                        | ",41"                                                                                                    | binary          |                                                                                                    | 1                                                                                                    |                                                                                                    |                                                                                                    |           |                                                                                                    |                          |     |
| - OPE OA CHINE                                                                                                    |                                                                             | 182                                                                                                    | binary          |                                                                                                    | 1                                                                                                    | -                                                                                                    |                                                                                                    |           |                                                                                                    |                          |     |
| Montherine                                                                                                    |                                                                             | 2.44                                                                                                    | ETTATIV         |                                                                                                    | -                                                                                                    |                                                                                                    |                                                                                                    |           |                                                                                                    |                          |     |
| Charlen and Charlen and Charle |                                                                             | 144                                                                                                    | Directly Street |                                                                                                    |                                                                                                    |                                                                                                    |                                                                                                    |           |                                                                                                    |                          |     |
| 1 Soldong                                                                                                    |                                                                             | 1.051                                                                                                    | himany          |                                                                                                    | -                                                                                                    |                                                                                                    |                                                                                                    |           |                                                                                                    |                          |     |
| and and a second second s                                                                                                    | THE REAL PROPERTY.                                                          | of the local data in the second second | and the second  |                                                                                                    | and the second second                                                                                                    |                                                                                                    |                                                                                                    |           |                                                                                                    | _                        |     |
|                                                                                                    | Properties                                                                  | -loatenet                                                                                                    | 10100.00        |                                                                                                    | od e internation                                                                                                    |                                                                                                    |                                                                                                    |           |                                                                                                    | 1.1.2                    | 3   |
|                                                                                                    |                                                                             |                                                                                                    |                 |                                                                                                    |                                                                                                    |                                                                                                    |                                                                                                    |           |                                                                                                    |                          |     |
|                                                                                                    | Geräte                                                                      | 10                                                                                                    |                 |                                                                                                    | an and the second                                                                                                    | - C                                                                                                   | /ariablen                                                                                                    | [@.A      | unwenderkom                                                                                                    | stanten                  | 1   |
|                                                                                                    | Geräte                                                                      |                                                                                                    | 12              | 위 산 등                                                                                                 | • = = a                                                                                                    | -01                                                                                                   | /ariablen                                                                                                    | [(B) A    | unwenderkom                                                                                                    | stanben                  | 4   |
|                                                                                                    | Geräte<br>11                                                                |                                                                                                    | 22              | 명 <sup>1</sup> 년 <sup>1</sup> 년<br>Vərlab                                                             | # # 📰 🖬<br>lentabelle_Sonier                                                                                                    | anlage                                                                                                | /aciablen                                                                                                    | [@A       | unsenderkom                                                                                                    | itanten                  | -   |
|                                                                                                    | Geräte                                                                      | Technologieotjetze                                                                                                    | 12              | 명 <sup>1</sup> 문 <sup>1</sup> 월<br>Vərləb                                                             | + + III III<br>Ientabelle_Sortier                                                                                                    | anlage                                                                                                | Scheme 1                                                                                                    |           | unwenderkom<br>Restachtungsv                                                                                                    | et libe.                 |     |
|                                                                                                    | Gesäte                                                                      | Technologieolysiae<br>Energieolysiae<br>Energieolysiae                                                                                                    | 12              | Variab                                                                                                | entabelle_Sortier                                                                                                    | anlage                                                                                                | Schuid S                                                                                                    |           | testachtungen                                                                                                    | tanten                   | ~   |
|                                                                                                    | Geskte                                                                      | Technologieolyette<br>Energieolyette<br>Exeme Quellen<br>Rochwisten                                                                                                    | 12              | Voriab                                                                                                | entabelle_Sortier                                                                                                    | anlage<br>R.,<br>2<br>2                                                                               | Schiel S                                                                                                    |           | enwenderkom<br>Sestachtungsv<br>E muz<br>E muz                                                                                                    | itanten<br>Så            |     |
|                                                                                                    | Geskte                                                                      | Techoskogeobjelse<br>Energeobjelse<br>Exeme Quelan<br>R.Charmpen                                                                                                    |                 | Vortab                                                                                                | P 2+ 20 M<br>lentabelle_Sortier<br>ar<br>e:<br>e:<br>e:<br>e:<br>e:                                                                                                    | anlage<br>R.<br>R<br>R<br>R<br>R                                                                      | Schming S                                                                                                    | S S S S S | enwenderkom<br>Eestechtungev<br>Tatz<br>Tatz<br>Tatz<br>Tatz<br>Tatz                                                                                                    | itanten                  | *   |
|                                                                                                    | Geskte                                                                      | Technologinobjetse<br>Snengeobjetse<br>Eisene Quellen<br>R.C-Variablen<br>R.C-Variablen<br>R.C-Variablen<br>B.c-Dachunge und Forcetabellen                                                                                                    |                 | Variab                                                                                                | At<br>61<br>62<br>63<br>64                                                                                                    | anlage<br>R. R. R. R. R. R. R. R. R. R. R. R. R. R                                                    | Schiel S                                                                                                    | SSSSS     | Testachungov<br>Testachungov<br>Test<br>Test<br>Test<br>Test<br>Test<br>Test<br>Test                                                                                                    | itanten<br>3<br>et 3.te. |     |
|                                                                                                    | Geolde<br>14<br>- 54<br>- 54<br>- 54<br>- 54<br>- 54<br>- 54<br>- 54<br>- 5 | Technologinotysite<br>Secrystotysite<br>Exeme Quellen<br>R.C. Variablen<br>R.C. Variablen<br>Bethachtungs- und Poscetabellen<br>Ontwo Scherungen                                                                                                    |                 | Vortab<br>Q<br>Q<br>Q<br>Q<br>Q<br>Q<br>Q<br>Q<br>Q<br>Q<br>Q<br>Q<br>Q<br>Q<br>Q<br>Q<br>Q<br>Q<br>Q | entabelle_Sortier                                                                                                    | antiage                                                                                               | Schreim S                                                                                                    |           | muenderkom<br>mate<br>mate<br>mate<br>mate<br>mate<br>mate<br>mate<br>mat                                                                                                    | itanten<br>1<br>et itte. | <   |
|                                                                                                    | Geekte                                                                      | Techoologikobjelte<br>Eneme Quelan<br>R.C.Variablen<br>R.C.Variablen<br>R.C.Variablen<br>Bechachtunge und Poscelabellen<br>Ontine Scherungen<br>Treces                                                                                                    |                 | Vortab<br>Q<br>Q<br>Q<br>Q<br>Q<br>Q<br>Q<br>Q<br>Q<br>Q<br>Q<br>Q                                    |                                                                                                    | anlage<br>R<br>R<br>R<br>R<br>R<br>R<br>R<br>R<br>R<br>R<br>R<br>R<br>R<br>R<br>R<br>R<br>R<br>R<br>R | Schreim 15                                                                                                    |           | novenderkom<br>Testachungsw<br>Testa<br>Testa<br>Testa<br>Testa<br>Testa<br>Testa<br>Testa<br>Testa<br>Testa<br>Testa<br>Testa<br>Testa<br>Testa<br>Testa                                                                                                    | itanten                  |     |
|                                                                                                    | Gee3te                                                                      | Techoologieobjelite<br>Energieobjelite<br>Exerce Quelan<br>A.C.Variablen<br>R.C.Dastrogen<br>Bechachtungs- und Possetabellen<br>Onfras Echterungen<br>Techi<br>Off Galfammunikarian                                                                                                    |                 | Vortab<br>Q<br>Q<br>Q<br>Q<br>Q<br>Q<br>Q<br>Q<br>Q<br>Q<br>Q<br>Q<br>Q<br>Q<br>Q<br>Q<br>Q<br>Q<br>Q |                                                                                                    | anlage                                                                                                | schere 1                                                                                                    |           | novenderkom<br>Trabachnungsw<br>Traba<br>Traba<br>Traba<br>Traba<br>Traba<br>Traba<br>Traba<br>Traba<br>Traba<br>Traba<br>Traba<br>Traba<br>Traba<br>Traba<br>Traba<br>Traba<br>Trabachnungsw<br>Trabachnungsw<br>Trabac                                                                                                    | itanten                  |     |
| Portañanesidat 🛛 🖛 OPC MA Cie                                                                                                    | Gee3te                                                                      | Technologieobješte<br>Secerjeobješte<br>Esterne Gudann<br>R.C-Variablen<br>R.C-Variablen<br>R.C-Variablen<br>R.C-Variablen<br>R.C-Variablen<br>R.C-Variablen<br>R.C-Variablen<br>R.C-Variablen<br>Dräfte Scherungen<br>Technol<br>Of C.VAR Lammunikation<br>Gerlitte Heisy Deten                                                                                                    |                 |                                                                                                    |                                                                                                    | anlage                                                                                                | scher and a scher and a scher |           | ensenderkom<br>mate<br>mate<br>mate<br>mate<br>mate<br>mate<br>falst<br>falst<br>falst<br>falst<br>o<br>v                                                                                                    | itanten                  |     |
| Portaliunsidat 🖛 OPC IIA Cile                                                                                                    | Geedate                                                                     | Technologikobješte<br>Snorgeklajste<br>Erzene Quellen<br>R.C-Variaben<br>R.C-Variaben<br>R.C-Daterropen<br>Bechachtungs- und Poscesabellen<br>Onto-Scherungen<br>Tese:<br>Off Undersmunikasion<br>Gelder Ansy Daten<br>Pospermiellemationen<br>Programmellemationen                                                                                                    | •               |                                                                                                    | It         III           etatabelle_Sortier         Sortier           d1         62           63         64           64         64           65         64           66         67           48         40                                                                                                    | anlage                                                                                                | Schellen Statistics                                                                                                    |           | rectact humpon<br>mate<br>mate<br>mate<br>mate<br>mate<br>mate<br>mate<br>mate                                                                                                    | et ibs.                  |     |
| Portaliansidat 🛛 🖛 OPC UA Cile                                                                                                    | Geedate                                                                     | Techoologikobjette<br>Eneme Quelan<br>R.C.Variablen<br>R.C.Variablen<br>R.C.Variablen<br>R.C.Variablen<br>R.C.Variablen<br>Datas Schursungen<br>Tecet<br>Of C. U.M.Schursunäusson<br>Gellike Haug-Daten<br>Programmensimmationen<br>R.C. Glenwechungen & Meldong<br>R.C. Melderen Kom                                                                                                    | •               |                                                                                                    |                                                                                                    | anlage                                                                                                | scher Station                                                                                                    |           | manderkom<br>Talz<br>Talz<br>Talz<br>Talz<br>Talz<br>Talz<br>Tals<br>Tals<br>Tals<br>Tals<br>Tals<br>Tals<br>Tals<br>Tals                                                                                                    | atanten                  |     |
| Sortafunsidat 🛛 🖛 OPC ISA Cia                                                                                                    | Geedate                                                                     | Techoslogieobjekte<br>Energisobjekte<br>Energisobjekte<br>R.C-Watablen<br>R.C-Watablen<br>R.C-Baterngen<br>Bechachtungs- und Forcestatellen<br>Ostima-Scherungen<br>Treisti<br>Off UM-Kammunikation<br>Serbie Ansyloaten<br>Rogisminiskomstonen<br>R.C-Dermachungen & Heldung<br>R.C-Melderevilium                                                                                                    |                 |                                                                                                    |                                                                                                    | anlage                                                                                                |                                                                                                    |           | Instantion<br>The Construction<br>The Construc                                                                                                    | atanten                  | ~ = |
| Portufunsidat 🛛 🖛 OPC MA Cire                                                                                                    | Gee3te                                                                      | Technologieobješte<br>Secret Quellen<br>Richarsmogen<br>Bechachung- und Posstabalien<br>Online-Scherungen<br>Teutei<br>Online-Scherungen<br>Dir UH-Kammunikalisin<br>Online Heing-Daten<br>Rogisterminikalisin<br>Seitile Heing-Daten<br>Rogisterminikalisin<br>Colificie Heingen & Heldong,<br>Richeldeter Histen                                                                                                    |                 |                                                                                                    | H         III           Introduction         Souther           A1         A1           42         63           44         44           40         44           40         44           40         44           40         44           41         42                                                                                                    | aniage                                                                                                |                                                                                                    |           | Insenderion<br>Tale<br>Tale<br>Tale<br>Tale<br>Tale<br>Tale<br>Tale<br>Tale                                                                                                    | stanten                  | ~ = |
| Portafunsicht 🛛 🕬 OPC IJA Cile                                                                                                    | Geste                                                                       | Technologikobješte<br>Snengekobješte<br>Erzeme Quešan<br>R.C. Ovariaben<br>R.C. Daternopen<br>Bechachtungs- und Poscesabellen<br>Onto-Scherwangen<br>Teste<br>Off UMAcromunikasion<br>Codies Hang Daten<br>Pogsammellomationen<br>R.C. Oderenechunger & Alefdung .<br>R.C. Medicer datum                                                                                                    |                 |                                                                                                    | Image: Second second second                                                                                                    | anlage                                                                                                |                                                                                                    |           | RecEnciminguo<br>Trust<br>Trust<br>T                                                                                                 | stanten                  |     |
| Portulursidat 🛛 🖛 OPC 13A Cin                                                                                                    | Cestite                                                                     | Techoologieobjette<br>Eneme Quelan<br>R.C.Vuriablen<br>R.C.Vuriablen<br>R.C.Vuriablen<br>R.C.Vuriablen<br>Datas-Schursgen<br>Tasas<br>Of C.W.Ksmmunikation<br>Tasas<br>Of C.W.Ksmmunikation<br>Seallist Haug Dates<br>Programminikamationen<br>R.C. Olerweichungen & Heldung.<br>R.C.Helderschungen & Heldung.<br>R.C.Helderschungen & Heldung.                                                                                                    |                 |                                                                                                    | Image: second second                                                                                                    | anlage                                                                                                |                                                                                                    |           | Test Pactmangue<br>Test Pactmangue<br>Tata<br>Tata                                                                                                    | etanten                  |     |
| Portulureadut 🛛 🖛 OPC DA Cie                                                                                                    | Cestre                                                                      | Technologieobjelte<br>Secerjeobjelte<br>Escerne Gudann<br>R.C-Variablen<br>R.C-Variablen<br>R.C-Variablen<br>R.C-Variablen<br>R.C-Variablen<br>R.C-Variablen<br>Defam-Scherungen<br>Defam-Scherungen<br>Defam-Scherungen<br>Colf Werkelammerkömstonen<br>R.C-Variableter-Kinzen<br>R.C-Variableter-Kinzen                                                                                                    |                 |                                                                                                    | H         III           Introduction         Souther           A1         A1           A2         A3           42         43           44         44           46         44           47         48           46         44           47         48           48         44           49         44           40         44           41         44           42         44           43         44           44         44           45         44           46         44           47         44           48         44           49         44           41         44           42         44           43         44           44         44           45         5                                                                                                    | anilage                                                                                               |                                                                                                    |           | Rectachurgev<br>This<br>This | et itte                  |     |
| Portofunsicht S== OPC UA Cie                                                                                                    | Ges3te                                                                      | Technologinobješte<br>Secreptobješte<br>Elateria Quellan<br>Ru-Ovariablin<br>Ru-Ovariablin<br>Ru-Ovariablin<br>Ru-Ovariablin<br>Ru-Ovariablin<br>Ru-Ovariablin<br>Pater<br>Onto-Scheimergen<br>Texes<br>Ofto-Galerian Martino<br>Cherradoremunikasion<br>Acuitar Into-<br>Scheimergesten<br>Ru-Overradores Aleforing<br>Ru-Overradores Aleforing<br>Ru-Overradores Aleforing<br>Ru-Overradores Aleforing<br>Ru-Overradores Aleforing<br>Ru-Overradores Aleforing<br>Ru-Overradores Aleforing<br>Ru-Overradores Aleforing<br>Ru-Overradores Aleforing                                                                                                    |                 |                                                                                                    | #         #         #           lentabelle_Soutier         Soutier           di         -         -           di         -         -           di <td< td=""><td>aniage</td><td></td><td></td><td>RecEventurgev<br/>Truste<br/>Truste</td><td>et ibe.</td><td></td></td<> | aniage                                                                                                |                                                                                                    |           | RecEventurgev<br>Truste<br>Truste                                                                                                    | et ibe.                  |     |

 $\rightarrow$  "Archivieren" Sie nun das SIMIT-Projekt. ( $\rightarrow$  Projekt  $\rightarrow$  Archivieren)

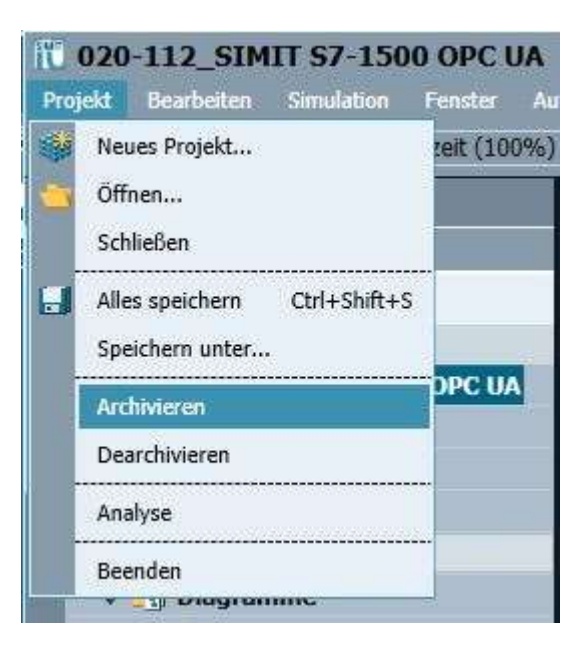

# 8.3 Starten eines vorhandenen SIMIT-Projektes mit Kopplung "OPC UA Client" zu einer CPU1516F als OPC UA-Server

→ Starten Sie zuerst das "TIA Portal" vom Desktop Ihres Rechners mit einem Doppelklick auf das Logo für die Anwendung. (→ TIA Portal)

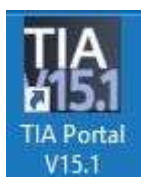

→ Öffnen oder dearchivieren Sie das gewünschte TIA Portal-Projekt. Hier wird das Projekt für die Sortieranlage "sce-092-300-opc-ua-s7-1500…" geöffnet. Wechseln Sie hier in die Projektansicht. ( → Bestehendes Projekt öffnen → sce-092-300-opc-ua-s7-1500… → Öffnen → Projektansicht)

| Je Siemens           |          |                                                                        |                                                                     |                                                        | 10×             |
|----------------------|----------|------------------------------------------------------------------------|---------------------------------------------------------------------|--------------------------------------------------------|-----------------|
|                      |          |                                                                        |                                                                     | Totally integrated Ac                                  | PORTAL          |
| Start                |          | 🥥 Bestehendes Projekt Officen                                          | Bestehundes Projekt äffmen                                          | Put                                                    | Letter Kedenung |
|                      | \$<br>\$ | <ul> <li>Neues Projekt unstellen</li> <li>Projekt migrieren</li> </ul> | 002 200, DPC UA 17-1002 AP15, 1                                     | C Kiten Under Decuments Automaticianung (OSC 100_OPC U | 19:04.2019,1    |
|                      |          | C Walconst Tour                                                        |                                                                     |                                                        |                 |
| Online A<br>Disprase | 1        | 🔹 matallieto Software                                                  | C  <br>Date-Integrationartitung aktivieren<br>Duchsuchen   Entlemen |                                                        | )(>)            |
| ▶ Projektansicht     |          | 🚯 Oberffächensporche                                                   |                                                                     |                                                        |                 |

→ Um Ihre gesamte CPU zu laden, markieren Sie nun den Ordner → "CPU\_1516F [CPU1516F-3 PN/DP]" und klicken auf das Symbol  $\square$  → "Laden in Gerät".

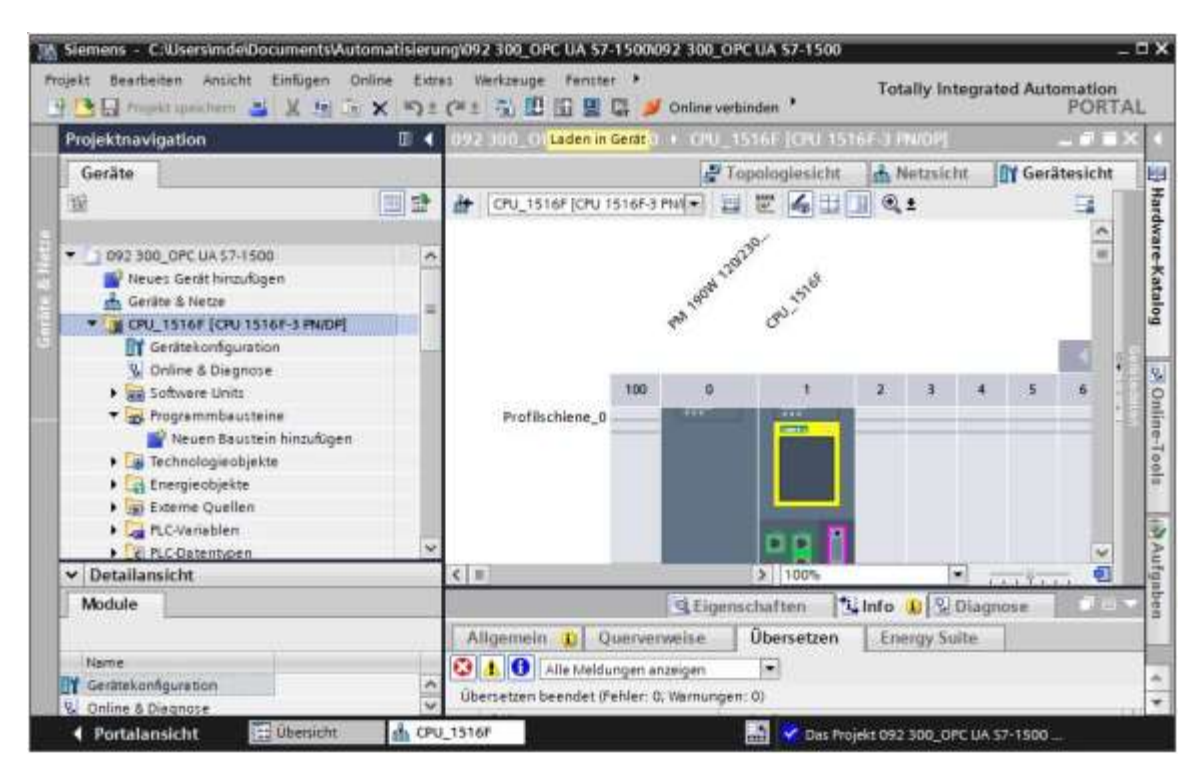

#### Hinweis:

 Die E/A-Adressen, die über SIMIT simuliert werden sollen, dürfen nicht als Hardwarebaugruppen vorhanden sein. → Kurz danach öffnet sich der Manager zur Konfiguration von Verbindungseigenschaften (Erweitertes Laden).

|             | noniganerie zagi |                            |          |                 |                     |                                             |
|-------------|------------------|----------------------------|----------|-----------------|---------------------|---------------------------------------------|
|             | Gerät            | Gerätetyp                  | Steckpl  | Schnittstellen  | Adresse             | Subnetz                                     |
|             | CPU_1516F        | CPU 1516F-3 PN/            | 1 X3     | PROFIBUS        | 2                   |                                             |
|             |                  | CPU 1516F-3 PN/            | 1 X1     | PN/IE           | 192.168.0.1         | PN/IE_1                                     |
|             |                  | CPU 1516F-3 PN/            | 1 X2     | PN/IE           | 192.168.1.1         |                                             |
|             |                  |                            |          |                 |                     |                                             |
|             |                  | Typ der PG/PC-Schnittstell | e: Bitte | e auswählen     |                     | •                                           |
|             |                  | PG/PC-Schnittstell         | e:       |                 |                     |                                             |
|             | Verbindung       | g mit Schnittstelle/Subne  | tz:      |                 |                     | <u> </u>                                    |
|             |                  | 1. Gatewa                  | y:       |                 |                     | - 💎                                         |
|             | Gerät            | Gerätetyp                  | Schnitts | stellentyp Adre | Gerate mit gleicher | Adressen anzeigen                           |
|             |                  |                            |          |                 | c33C                | Zielgerat                                   |
|             |                  |                            |          |                 |                     | Zielgerat                                   |
| 19 I        |                  |                            |          |                 |                     | Zielgerat                                   |
|             |                  |                            |          |                 |                     | Zieigerat                                   |
| LED blinken |                  |                            |          |                 |                     | Lieigerat                                   |
| LED blinken |                  |                            |          |                 |                     | 2.leigerat                                  |
| LED blinken |                  |                            |          |                 | 7                   | ∑leigerat<br>                               |
| LED blinken |                  |                            |          | (               | ] Nur Fehlermeldu   | ∑leigerat<br>Suche starten<br>ngen anzeigen |
| LED blinken |                  |                            |          | [               | ] Nur Fehlermeldu   | ∑leigerat<br>Suche starten<br>ngen anzeigen |
| LED blinken |                  |                            |          | [               | ] Nur Fehlermeldu   | <u>Suche starten</u><br>ngen anzeigen       |
| LED blinken |                  |                            |          | [               | ] Nur Fehlermeldu   | ∑leigerat<br>Suche starten<br>ngen anzeigen |

- → Als Erstes muss die Schnittstelle korrekt ausgewählt werden. Dies erfolgt in drei Schritten.
  - $\rightarrow$  Typ der PG/PC-Schnittstelle  $\rightarrow$  PN/IE

| weitertes Laden | Konfaurierte Zua | riffr knoten von "CPU 1516 | se*       |                | _           |         |
|-----------------|------------------|----------------------------|-----------|----------------|-------------|---------|
|                 | Gerät            | Gerätetyn                  | Steckol   | Schnittstellen | Adresse     | Subnetz |
|                 | CPU 1516F        | CPU 1516F-3 PN/            | 1 X3      | PROFIBUS       | 2           | Subrict |
|                 | -                | CPU 1516F-3 PN/            | 1 X1      | PN/IE          | 192.168.0.1 | PN/IE_1 |
|                 |                  | CPU 1516F-3 PN/            | 1 X2      | PN/IE          | 192.168.1.1 |         |
|                 |                  |                            |           |                |             |         |
|                 |                  |                            |           |                |             |         |
|                 |                  | Typ der PG/PC-Schnittstel  | le: 🖳 P   | N/IE           |             |         |
|                 |                  | PG/PC-Schnittstel          | le: Bitte | e auswählen    |             | 🐑 🛄 🖡   |
|                 | Verbindur        | ng mit Schnittstelle/Subne | tz:       | N/IE           |             | •       |

 $\rightarrow$  PG/PC-Schnittstelle  $\rightarrow$  hier: Intel(R) Ethernet Connection I217-LM

| Gerät     | Gerätetyp                 | Steckpl              | Typ             | Adresse     | Subnetz |
|-----------|---------------------------|----------------------|-----------------|-------------|---------|
| CPU 1516F | CPU 1516F-3 PN/           | 1 X3                 | PROFIBUS        | 2           |         |
| -         | CPU 1516F-3 PN/           | 1 X1                 | PN/IE           | 192.168.0.1 | PN/IE_1 |
| <br>•     | CPU 1516F-3 PN/           | 1 X2                 | PN/IE           | 192.168.1.1 |         |
|           | Typ der PG/PC-Schnitts    | stelle:              | PN/IE           |             |         |
|           | PG/PC-Schnitte            | stelle: F            | Ritte auswählen |             |         |
|           |                           |                      | Bitte auswähler | 1           |         |
| Vorhin    | auna mit Schattetalla/Sui | THE PLANE AND A DECK |                 |             |         |

 $\rightarrow$  Verbindung mit Schnittstelle/Subnetz  $\rightarrow$  "PN/IE\_1"

| Konfigurierte Zugr | riffsknoten von "CPU_151                                                         | 16F"                                  |                                                                                                    |                                                                 |            |
|--------------------|----------------------------------------------------------------------------------|---------------------------------------|----------------------------------------------------------------------------------------------------|-----------------------------------------------------------------|------------|
| Gerät              | Gerätetyp                                                                        | Steckpl                               | Тур                                                                                                    | Adresse                                                         | Subnetz    |
| CPU_1516F          | CPU 1516F-3 PN/                                                                  | 1 X3                                  | PROFIBUS                                                                                                    | 2                                                               |            |
|                    | CPU 1516F-3 PN/                                                                  | 1 X1                                  | PN/IE                                                                                                    | 192.168.0.1                                                     | PN/IE_1    |
|                    | CPU 1516F-3 PN/                                                                  | 1 X2                                  | PN/IE                                                                                                    | 192.168.1.1                                                     |            |
|                    |                                                                                  | 1                                     | 2.1                                                                                                    |                                                                 |            |
|                    | Typ der PG/PC-Schnitt<br>PG/PC-Schnitt                                           | stelle:                               | L PN/IE<br>📾 Intel(R) Ether                                                                                   | rnet Connection I217-LN                                         | -<br>M • ® |
| Verbin             | Typ der PG/PC-Schnitts<br>PG/PC-Schnitts<br>dung mit Schnittstelle/Sul           | stelle: [<br>stelle: ]<br>bnetz: [    | ₽N/IE<br>₩ Intel(R) Ether<br>Bitte auswähle                                                                   | rnet Connection I217-LM                                         |            |
| Verbin             | Typ der PG/PC-Schnitts<br>PG/PC-Schnitts<br>dung mit Schnittstelle/Sul<br>1. Gat | stelle:<br>stelle:<br>bnetz:<br>eway: | PN/IE<br>Dintel(R) Ether<br>Bitte auswähle<br>Bitte auswähle<br>Direkt an Steck<br>Direkt an Steck<br>PN/IE 1 | rnet Connection 1217-LM<br>:n<br>kplatz '1 X1'<br>kplatz '1 X2' |            |

→ Anschließend muss das Feld → "Alle kompatiblen Teilnehmer anzeigen" aktiviert und die Suche nach den Teilnehmern im Netz mit einem Klick auf den Button → Suche starten gestartet werden.

|                                                                                                    | Gerät     | Gerätetyp                  | Steckpl       | Тур           | Adresse                  |           | Subnetz |          |
|----------------------------------------------------------------------------------------------------|-----------|----------------------------|---------------|---------------|--------------------------|-----------|---------|----------|
|                                                                                                    | CPU_1516F | CPU 1516F-3 PN/            | 1 X3          | PROFIBUS      | 2                        |           |         |          |
|                                                                                                    |           | CPU 1516F-3 PN/            | 1 X1          | PN/IE         | 192.168.0.1              |           | PN/IE_1 |          |
|                                                                                                    |           | CPU 1516F-3 PN/            | 1 X2          | PN/IE         | 192.168.1.1              |           |         |          |
|                                                                                                    |           | Typ der PG/PC-Schnitts     | stelle:       | PN/IE         |                          |           | •       | 1        |
|                                                                                                    |           | PG/PC-Schnitts             | stelle:       | Intel(R) Ethe | ernet Connection I       | 217-LM    |         |          |
|                                                                                                    | Verbin    | dung mit Schnittstelle/Sub | onetz:        | PN/IE 1       |                          |           |         |          |
|                                                                                                    |           | 1 (55)                     | NICE NO.      |               |                          |           | -       |          |
| _                                                                                                    | Gerät     | Gerätetyp                  | Typ           | A             | dresse                   | Zielgerät |         |          |
| and the second second se | Gerat     | Geratetyp                  | Typ<br>PNI/IE | A 7           | dresse<br>woriffsadrosso | Zielgerät |         |          |
|                                                                                                    |           |                            |               | -             | aginisadiesse            |           |         |          |
|                                                                                                    |           |                            |               |               |                          |           |         |          |
| LED blinken                                                                                                    |           |                            |               |               |                          |           |         |          |
|                                                                                                    | -         |                            |               |               |                          |           | Suche   | starten  |
|                                                                                                    |           |                            |               |               |                          |           | ► St    | uche sta |
| ine-Statusinformat                                                                                                    | ion-      |                            |               |               |                          |           |         |          |
| ine-Statusinformati                                                                                                    | ion:      |                            |               |               |                          |           |         |          |
| ine-Statusinformati                                                                                                    | ion:      |                            |               |               |                          |           |         |          |
| ine-Statusinformat                                                                                                    | ion:      |                            |               |               |                          |           |         |          |

→ Wird die Steuerung in der Liste der Zielgeräte angezeigt, so muss diese ausgewählt werden bevor das Laden gestartet werden kann. (→ CPU1516F-3 PN/DP → Laden)

|                                                                                | Gerät                                        | Gerätetyp                                                                                             | Steckpl               | Тур                        | Adresse                                                 |                                     | Subnetz  |                  |
|--------------------------------------------------------------------------------|----------------------------------------------|----------------------------------------------------------------------------------------------------|-----------------------|----------------------------|---------------------------------------------------------|-------------------------------------|----------|------------------|
|                                                                                | CPU_1516F                                    | CPU 1516F-3 PN/                                                                                       | 1 X3                  | PROFIBUS                   | 2                                                       |                                     |          |                  |
|                                                                                |                                              | CPU 1516F-3 PN/                                                                                       | 1 X1                  | PN/IE                      | 192.168.0.1                                             |                                     | PN/IE_1  |                  |
|                                                                                |                                              | CPU 1516F-3 PN/                                                                                       | 1 X2                  | PN/IE                      | 192.168.1.1                                             |                                     |          |                  |
|                                                                                |                                              | Typ der PG/PC-Schnitts                                                                                | telle:                | PN/IE                      |                                                         |                                     | •        |                  |
|                                                                                |                                              | PG/PC-Schnitts                                                                                        | telle:                | Intel(R) Ethe              | met Connection I                                        | 217-LM                              | -        |                  |
|                                                                                | Verbing                                      | lung mit Schnittstelle/Sub                                                                            | netz:                 | PN/IF 1                    |                                                         |                                     | -        |                  |
|                                                                                | verbine                                      | Jung mit Schnittstehersub                                                                             | I IC LZ.              | 110/16_1                   |                                                         |                                     |          |                  |
|                                                                                |                                              | 1.0816                                                                                                | wву:                  | -                          |                                                         |                                     |          | V                |
|                                                                                | Kompatible Teilnel                           | hmer im Zielsubnetz:                                                                                  |                       |                            | Alle kompatil                                           | blen Teilneh                        | meranz   | eigen            |
|                                                                                | Kompatible Teilnel<br>Gerät                  | hmer im Zielsubnetz:<br>Gerätetyp                                                                     | Тур                   | A                          | Alle kompatil                                           | olen Teilneh<br>Zielgerät           | mer anz  | eigen            |
|                                                                                | Kompatible Teilnel                           | hmer im Zielsubnetz:<br>Gerätetyp<br>CPU 1516F-3 PN/.                                                 | Typ<br>PN/IE          | A.                         | Alle kompatil<br>dresse<br>92.168.0.1                   | Zielgerät<br>CPUcom                 | mer anz  | eigen            |
|                                                                                | Kompatible Teilnel<br>Gerät<br>CPUcommon     | hmer im Zielsubnetz:<br>Gerätetyp<br>CPU 1516F-3 PN/.<br>                                             | Typ<br>PN/IE<br>PN/IE | Ai<br>11<br>Z              | Alle kompatil<br>dresse<br>92.168.0.1<br>ugriffsadresse | Zielgerät<br>CPUcom                 | mer anz  | eigen            |
|                                                                                | Kompatible Teilnel<br>Gerät<br>CPUcommon     | hmer im Zielsubnetz:<br>Gerätetyp<br>CPU 1516F-3 PN/.<br>                                             | Typ<br>PN/IE<br>PN/IE | Ar<br>1<br>Z               | Alle kompatil<br>dresse<br>92.168.0.1<br>ugriffsadresse | Dien Teilneh<br>Zielgerät<br>CPUcom | mer anz  | eigen            |
| -8 Ş                                                                           | Kompatible Teilnel<br>Gerät<br>CPUcommon     | hmer im Zielsubnetz:<br>Gerätetyp<br>CPU 1516F-3 PN/.<br>                                             | Typ<br>PN/IE<br>PN/IE | Ai<br>1<br>Z               | Alle kompatil<br>dresse<br>92.168.0.1<br>ugriffsadresse | blen Teilneh<br>Zielgerät<br>CPUcom | imer anz | eigen            |
| D blinken                                                                      | Kompatible Teilnel<br>Gerät<br>CPUcommon<br> | hmer im Zielsubnetz:<br>Gerätetyp<br>CPU 1516F-3 PN/.<br>                                             | Typ<br>PN/IE<br>PN/IE | A<br>1!<br>Z               | Alle kompatit<br>dresse<br>92.168.0.1<br>ugriffsadresse | olen Teilneh<br>Zielgerät<br>CPUcom | imer anz | eigen            |
| D blinken                                                                      | Kompatible Teilnel<br>Gerät<br>CPUcommon<br> | hmer im Zielsubnetz:<br>Gerätetyp<br>CPU 1516F-3 PN/.<br>                                             | Typ<br>PN/IE<br>PN/IE | A<br>11<br>2               | Alle kompatil<br>dresse<br>92.168.0.1<br>ugriffsadresse | blen Teilneh<br>Zielgerät<br>CPUcom | imer anz | eigen            |
| D blinken                                                                      | Kompatible Teilnel<br>Gerät<br>CPUcommon     | hmer im Zielsubnetz:<br>Gerätetyp<br>CPU 1516F-3 PN/.                                                 | Typ<br>PN/IE<br>PN/IE | A<br>11<br>Z               | Alle kompatik<br>dresse<br>92.168.0.1<br>ugriffsadresse | blen Teilneh<br>Zielgerät<br>CPUcom | mer anz  | eigen            |
| ED blinken                                                                     | Kompatible Teilnel<br>Gerät<br>CPUcommon     | hmer im Zielsubnetz:<br>Gerätetyp<br>CPU 1516F-3 PN/.<br>                                             | Typ<br>PN/IE<br>PN/IE | An<br>11<br>Z              | Alle kompatil<br>dresse<br>22.168.0.1<br>ugriffsadresse | Zielgerät<br>CPUcom                 | mon      | eigen            |
| LED blinken                                                                    | Kompatible Teilnel                           | hmer im Zielsubnetz:<br>Gerätetyp<br>CPU 1516F-3 PN/.<br>                                             | Typ<br>PN/IE<br>PN/IE | A<br>11<br>2               | Alle kompatit<br>dresse<br>22.168.0.1<br>ugriffsadresse | blen Teilneh<br>Zielgerät<br>CPUcom | mer anz  | eigen            |
| LED blinken<br>e-Statusinformation<br>uche beendet: 1 kr                       | Kompatible Teilnel                           | hmer im Zielsubnetz:<br>Gerätetyp<br>CPU 1516F-3 PN/.<br><br>rvon 1 erreichbaren Teiln                | Typ<br>PN/IE<br>PN/IE | Ai<br>1<br>Z<br>gefunden.  | Alle kompatit<br>dresse<br>92.168.0.1<br>ugriffsadresse | olen Teilneh<br>Zielgerät<br>CPUcom | mer anz  | eigen<br>starter |
| LED blinken<br>e-Statusinformation<br>uche beendet: 1 kr<br>jeräteinformatione | Kompatible Teilnel                           | hmer im Zielsubnetz:<br>Gerätetyp<br>CPU 1516F-3 PN/.<br><br>r von 1 erreichbaren Teiln               | Typ<br>PN/IE<br>PN/IE | Ai<br>1<br>Z<br>gefunden.  | Alle kompatil<br>dresse<br>92.168.0.1<br>ugriffsadresse | olen Teilneh<br>Zielgerät<br>CPUcom | mer anz  | eigen<br>starten |
| LED blinken<br>uche beendet: 1 kr<br>ieräteinformatione<br>can und Informatio  | Kompatible Teilnel                           | hmer im Zielsubnetz:<br>Gerätetyp<br>CPU 1516F-3 PN/.<br><br><br>r von 1 erreichbaren Teiln<br>ossen. | Typ<br>PN/IE<br>PN/IE | A.<br>1!<br>Z<br>gefunden. | Alle kompatil<br>dresse<br>92.168.0.1<br>ugriffsadresse | ilen Teilneh<br>Zielgerät<br>CPUcom | mer anz  | starter          |

→ Sie erhalten zunächst eine Vorschau. Bestätigen Sie vorgeschlagenen Aktionen und fahren Sie mit → "Laden" fort.

| atus             | 1 | Ziel                                   | Meldung                                                       | Aktion                |
|------------------|---|----------------------------------------|---------------------------------------------------------------|-----------------------|
| † <mark>[</mark> | 0 | ▼ CPU_1516F                            | Bereit für den Ladevorgang.                                   | 'CPU_1516F' laden     |
|                  | 0 | Simuliertes Modul                      | Das Laden wird an einer simulierten PLC ausgeführt.           |                       |
|                  | 0 | • Unterschiedliche                     | Unterschiede zwischen den konfigurierten Baugruppen und den Z |                       |
|                  | 0 | Zurücksetzen                           | Baugruppe zurücksetzen                                        | Alle löschen 🔽        |
|                  | 0 | Baugruppen stop                        | Die Baugruppen werden für das Laden in Gerät gestoppt.        | Alle stoppen          |
|                  | 0 | <ul> <li>Gerätekonfiguratio</li> </ul> | n Systemdaten im Ziel löschen und ersetzen                    | Laden in Gerät        |
|                  | 0 | Software                               | Software in Gerät laden                                       | Konsistent laden      |
|                  | 0 | Textbibliotheken                       | Laden aller Meldetexte und Textlistentexte in Gerät           | Laden in Gerät konsis |
|                  |   |                                        |                                                               |                       |

#### Hinweis:

- In der "Vorschau Laden" sollte in jeder Zeile das Symbol <sup>Sol</sup> zu sehen sein. Weitere Hinweise erhalten Sie in der Spalte "Meldung".
- → Nun wird die Option → "Baugruppe Starten" angewählt. Danach können Sie mir → "Fertig stellen" den Ladevorgang abgeschlossen beenden.

| tatus |          |                                       | Meldung                                          | Aktion              |
|-------|----------|---------------------------------------|--------------------------------------------------|---------------------|
| **    | <b>v</b> | • CPU_1516F                           | Laden in Gerat fenierfrei beendet.               | CPU_1516F laden     |
|       | 0        | <ul> <li>Baugruppen starte</li> </ul> | en Baugruppen nach dem Ladevorgang starten.      | Baugruppe starten 💌 |
|       | 0        |                                       | Die Baugruppe "CPU_1516F" kann gestartet werden. |                     |
|       |          |                                       |                                                  |                     |
|       |          |                                       |                                                  |                     |
|       |          |                                       |                                                  |                     |
|       |          |                                       |                                                  |                     |
|       |          |                                       |                                                  |                     |
|       |          |                                       |                                                  |                     |
|       |          |                                       |                                                  |                     |
|       |          |                                       |                                                  |                     |
|       |          |                                       | 111                                              |                     |

→ Starten Sie nun SIMIT vom Desktop Ihres Rechners mit einem Doppelklick auf das Logo f
ür die Anwendung "SIMIT SP" ( → SIMIT SP)

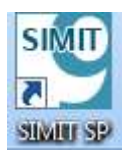

→ Öffnen oder dearchivieren Sie das gewünschte Projekt. Hier wird das Projekt für die Sortieranlage "020-112-sce-sortieranlage-s7-1500-opc-ua.simarc" dearchiviert. ( → Projekt dearchivieren → 020-112-sce-sortieranlage-s7-1500-opc-ua.simarc → Dearchivieren)

| T SIMIT                          |   |                                                                                  |                        |                                                       | _ D X                    |
|----------------------------------|---|----------------------------------------------------------------------------------|------------------------|-------------------------------------------------------|--------------------------|
|                                  |   |                                                                                  |                        | SIEMENS                                               | SIMIT                    |
| Start                            |   |                                                                                  | Projekt disarchivieren |                                                       |                          |
| Kopplungen                       | - | Bestehendes Projekt offnen                                                       | Archivname             | ice-020_112_projekte-delisce-020-112-sce-sortieranlap | e-s7-1300-opc-sa.umarc 💻 |
|                                  |   | Neues Projekt erstellen                                                          | Zklerdnar              | C/(Jsers)(inde/Documents                              | 12                       |
| Simulationsmode                  | - | <ul> <li>Projekt dearchivieren</li> <li>Beispielprojekt dearchivieren</li> </ul> |                        |                                                       | Dearthwieren             |
| Automatische<br>Modefiersteilung | * |                                                                                  |                        |                                                       |                          |
| Oligened b                       | 0 | retering 💭                                                                       |                        |                                                       |                          |
|                                  |   | ™ badallerte schware<br>≠ Halla                                                  |                        |                                                       |                          |
|                                  |   | <ul> <li>Größenvarrante</li> <li>Oberfählerengeniche</li> </ul>                  |                        |                                                       |                          |
| Projektansicht                   |   |                                                                                  |                        |                                                       |                          |

 $\rightarrow$  Bestätigen Sie den Sicherheitshinweis mit "Ja". ( $\rightarrow$  Ja)

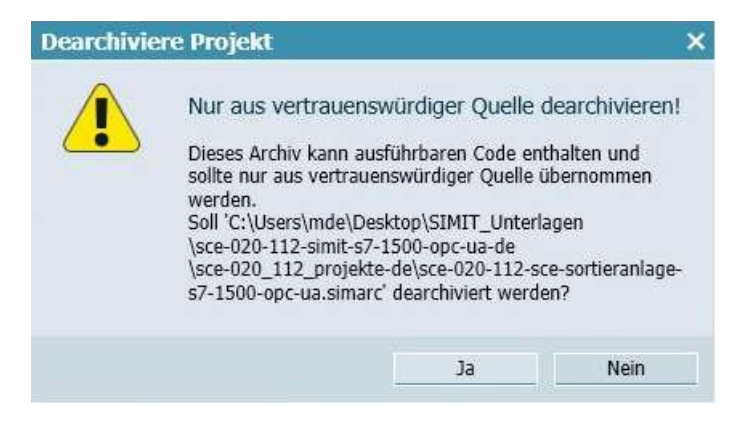

 $\rightarrow$  Wechseln Sie in die "Projektansicht". ( $\rightarrow$  Projektansicht)

|                                  |                                                        | SIEMENS                                                                                        |
|----------------------------------|--------------------------------------------------------|------------------------------------------------------------------------------------------------|
| tart 🗳                           |                                                        | Erste Schritte                                                                                 |
| Kopplungen 👒                     | Bestahendes Projekt offren                             | Projekt: '020-112 SCE Sortionaniage S7-1500 OPC UA' warde erfolgesich geöffnet. Wählen Sie den |
| Simulationsmodell                | Projekt dearchiveren<br>Bespielprojekt dearchiveren    | ***                                                                                            |
| Automatische<br>Modellerstellung | Projekt schlietien                                     |                                                                                                |
| Diagnose &                       | Criste Schritte                                        | Konolingen 🦾 Ene Koppling Ninsufagen                                                           |
|                                  | The as                                                 | Connected Till En Diagramm herzufligen                                                         |
|                                  | <ul> <li>Installerte Software</li> <li>Høp:</li> </ul> | And model for the Despressed automatisch generiteren                                           |
|                                  | Großenvarianze<br>Chertischensenzeite                  |                                                                                                |
|                                  |                                                        |                                                                                                |
| Projektansicht                   | Geaffhetes Prigekt:C:Wsers\inde\Docum                  | ents/030-112 SCE Sortieranlage S7-1500 OPC UAV020-112 SCE Sortieranlage S7-1500 OPC UA.struit  |

 $\rightarrow$  Öffnen Sie hier per Doppelklick das Diagramm "01\_Bedienbild". ( $\rightarrow$  01\_Bedienbild)

| Projektnavkgation                                                                                                    | 01_Bedienbikt                                                                                                    | 12 # X                                                       | Sugarde                                                                                                    |
|----------------------------------------------------------------------------------------------------|----------------------------------------------------------------------------------------------------|--------------------------------------------------------------|----------------------------------------------------------------------------------------------------|
| Projekt Standards                                                                                                    | ulations Elements and the source of the source of the sou                                                                                                    | oowrik reitiis                                               | Qualle Hame                                                                                                    |
| ID3 112 SCI Sectormings 57 1503 OPC IA<br>Popularunger<br>Popularunger                                                                                                    | Sortieranlage / Sorting station                                                                                                    | 47                                                           | Alle E<br>Signaftyp<br>Alle E<br>Rudentyp<br>Alle E                                                                                                    |
| Hansa Deparement     United Deparement     United Deparement     United Deparement     United Deparement     United Deparement     United Deparement     United Deparement     United Deparement     United Deparement                                                                                                    | H2<br>H2<br>H2<br>H2<br>H2<br>H2<br>H2<br>H2<br>H2<br>H4<br>H4<br>H4<br>H4<br>H4<br>H4<br>H4<br>H4<br>H4<br>H4<br>H4<br>H4<br>H4                                                                                                    |                                                              | Prior publication           Visit for publication           Qualitie         Naccentration           40 5 Solivert Dark Y         40 500 Visit P           40 100 V         X           40 100 V         X           40 100 V         X           40 100 V         X |
| 1 PE-Oscilmentagion<br>• Plantaning<br>• Strangengen<br>• Later<br>Schwape-Orizan<br>• Schwape-Orizan<br>• Schwape | Schafter der Sorteranklage Astonautiklotrisch<br>Sachter af anting station<br>Pil seine<br>(0) Hausbuhaten/Haus seinch<br>20 anteretenter<br>24 NOTHSLT:Emergenze state<br>20 anteretenter<br>20 anteretenter<br>20 anteretententer<br>20 anteretenter<br>20 anteretenter<br>20 anteretententen | Handlettre<br>63 Tiepbets<br>Hanaal<br>54 Tiepbets<br>Manual | #0 TOFF 8     #0 TOFF 9     #0 TOFF 9     #0 TOF 9     #0 TOFF 9     #0 TOFF 8     #     #     #     #                                                                                                    |

→ Wählen Sie "  $\blacksquare$  Alles Speichern" und " Starten" die Simulation. ( →  $\blacksquare$  →  $\blacktriangleright$ )

| Projektnavlgati Skitar                                                                                                    | 01 Bedenbikt _ Ci                                                                                                    | X Signale                                                                                                    |
|----------------------------------------------------------------------------------------------------|----------------------------------------------------------------------------------------------------|----------------------------------------------------------------------------------------------------|
| Prajekt Semanne                                                                                                    | ulajoroj≣jumana 4, temen n a FK Ul4:∠:∆:≣:≣:≣:[S]SurjS:mil                                                                                                    | Quelle Name                                                                                                    |
| 100 112 5/2 Softwarelige SP 1500 OPT 3M     11 Instatracije     w Rodelinges     ef Hus Karelin     v PCSNI     Volgenme     11 Instatracije     10 Software     11 Instatracije     11 Software     11 Instatracije     11 Software     11 Software     12 Software     13 Software     13 Software     13 Software     13 Software     13 Software     13 Software     13 Software     13 Software     13 Software | Sortieranlage / Sorting station 66<br>-84 42 Model<br>RomoderSele Concernence Concernence Conc                                                                                                    | Alle *<br>Signalityo *<br>Alle *<br>biotostrap *<br>Film participations<br>* Stathengelinesse<br>Quality News Part 1 +<br>Quality Tool *<br>All Tool *<br>All Tool *<br>All Tool *<br>All Tool *<br>All Tool *<br>All *<br>All *<br>*<br>Salower Dool *<br>All *<br>All *<br>*<br>Salower Dool *<br>All *<br>*<br>All *<br>*<br>Salower Dool *<br>All *<br>*<br>All *<br>*<br>*<br>*<br>*<br>*<br>*<br>*<br>*<br>* |
| B. Contrantigue     Paratoring     Paratoring     Linten     Schwagenchisee     Schwagenchisee     Schwagenchisee     Schwagenchisee     Emitten                                                                                                    | Schulter der Sortierzerlagen<br>Siehtstein der Sortierzerlagen<br>Siehtstein der Sortierzerlagen<br>Si |                                                                                                    |

→ Die Simulation ist aktiviert. Dies wird durch eine orange Einfärbung der Anwendung angezeigt.

| Production and Advantages                                                                                                    | 11 Berlinsteild                                                                                                    |                                                                                                    |
|----------------------------------------------------------------------------------------------------|----------------------------------------------------------------------------------------------------|----------------------------------------------------------------------------------------------------|
| Projekt Simulation                                                                                                    | 비(書)cro(田田)2008 (10,4) 10000 표 이 제주 주요(하고 고고 (고고 (고고 (고고) (10.0 () (10.0                                                                                                    | 40.0%                                                                                                    |
| O20 112 SCI Softwareloge SF 1500 GPC UA     Frontingen     were RCSDR     were RCSDR     were RCSDR     Void Diagname     Void Reserved                                                                                                    | Sortieranlage / Sorting station as                                                                                                    | Zusätzische Wart<br>Additional volum                                                                                                    |
| C. Second v     Concentral     C. Second v     Concentral     Concentral     Concentral     Concentration     Concentration     Concentration     Concentration     Concentration     Concentration                                                                                                    | Rubuche/Dide Providence/Conveyor (6050)<br>HL<br>+43 Mastar Johny<br>-43 Mastar Johny<br>-43 Mastar Johny<br>-43 Mastar Johny<br>-44 Mastar Johny<br>-44 Mastar Joh | 49 estores Solvet (<br>stared narpatite)<br>5.0 U/m (1<br>00 Solvet Dobal)<br>narpatite) obe to<br>24.0 U/m (1                                                        |
| Constant of the second second se | Schafter der Sertierzerlage<br>Sehnhes of sortieg station<br>20 Hausbahuten/Mas switch<br>21 station<br>20 Hausbahuten/Mas switch<br>21 station<br>22 determinister<br>23 determinister<br>24 determinister<br>24 d                                                                                                    | India (Manusi mede<br>Getradi HI) vorwähtn'<br>soui HII vorwähtn'<br>soui HII Soutwahtn'<br>soui HII Soutwahtn'<br>HII soutwahtni<br>HII soutwahtni<br>HII soutwahtni |

→ In SIMIT kann nun die Anwendung getestet werden. Mit einem Klick auf "■" wird die Simulation in SIMIT wieder beendet. ( → ■)

| Projektikaning of Burecket                                                                                                    | UL_Bedieshiki                                                                                                    |                                                                                                    |                                                                                                    |
|----------------------------------------------------------------------------------------------------|----------------------------------------------------------------------------------------------------|----------------------------------------------------------------------------------------------------|----------------------------------------------------------------------------------------------------|
| Projekt Simulation                                                                                                    | 11 (Alicen III - 1998 (2.9. %) 10 (8. 9                                                                                  | ** KulerZrarer (000 viler)                                                                                                    |                                                                                                    |
| COD-112 SCE Sortieranlage S7 1580 OPC UA     E Presetmanage     we Rosphargen     we ROSH     * (i) Obgramme                                                                                                    | Sortieranlage / Sorting station                                                                                          | ee<br>Nool/<br>Hegal                                                                                                    | Zusätzäche Werts<br>Additional value                                                                                                    |
| 10. Jondenson     10. Jondenson     10. Jondenson     10. Jondenson     10. Jondenson     10. Jondenson     10. Jondenson     10. Jondenson     10. Jondenson     10. Jondenson     10. Jondenson     10. Jondenson | Eutrobe/Filds Forderband/Cr<br>EU Mator Jation/<br>INSKO DDire<br>EI Datwert Toreband//<br>active/value speed<br>1.7 m/r | newer the second second s                                                                                                    | -BB extposer Stollwert Cr<br>enternal managements of v<br>328 Wrees (pp<br>-U) Stollwert Drehunde)<br>managementer velax gas<br>34.8 Wreek (pp                                                       |
| <ul> <li>J Skrupting</li> <li>J Linton</li> <li>J Schwapperfeisen</li> <li>Sochen &amp; Exection</li> </ul>                                                                                                    | Schalter der Sertheranlage<br>Sollches of sorteg station<br>                                                             | Automatikbetineb<br>Sataratik mole<br>Sataratik mole<br>Sataratik mole<br>Sataratik ()<br>Sataratik<br>Sataratik<br>S | setmeb (Manual Hash<br>goterseb HI vonsith)<br>goterseb HI vonsith<br>goterseb HI viscodets)<br>ensai HI backweb<br>Hiter At autabasy<br>Inder H4 autabasy<br>Inder H4 autabasy<br>Inder H4 autabasy |

### 9 Weiterführende Information

Zur Einarbeitung bzw. Vertiefung finden Sie als Orientierungshilfe weiterführende Informationen, wie z.B.: Getting Started, Videos, Tutorials, Apps, Handbücher, Programmierleitfaden und Trial Software/Firmware, unter nachfolgendem Link:

siemens.de/sce/s7-1200

#### Voransicht "Weiterführende Informationen"

Getting Started, Videos, Tutorials, Apps, Handbücher, Trial-SW/Firmware

- > TIA Portal Videos
- > TIA Portal Tutorial Center
- > Getting Started
- > Programmierleitfaden
- > Leichter Einstieg in SIMATIC S7-1200
- > Download Trial Software/Firmware
- > Technische Dokumentation SIMATIC Controller
- > Industry Online Support App
- > TIA Portal, SIMATIC S7-1200/1500 Überblick
- > TIA Portal Website
- > SIMATIC S7-1200 Website
- > SIMATIC S7-1500 Website

#### Weitere Informationen

Siemens Automation Cooperates with Education siemens.de/sce

SCE Lern-/Lehrunterlagen siemens.de/sce/module

SCE Trainer Pakete siemens.de/sce/tp

SCE Kontakt Partner siemens.de/sce/contact

Digital Enterprise siemens.de/digital-enterprise

Industrie 4.0 siemens.de/zukunft-der-industrie

Totally Integrated Automation (TIA) **siemens.de/tia** 

TIA Portal siemens.de/tia-portal

SIMATIC Controller siemens.de/controller

SIMATIC Technische Dokumentation siemens.de/simatic-doku

Industry Online Support support.industry.siemens.com

Katalog- und Bestellsystem Industry Mall mall.industry.siemens.com

Siemens Digital Industries, FA Postfach 4848 90026 Nürnberg Deutschland

Änderungen und Irrtümer vorbehalten © Siemens 2019

siemens.de/sce